# ตัวอย่าง

## **โปรแกรมบาร์โค**้ด

## **Interface SAP**

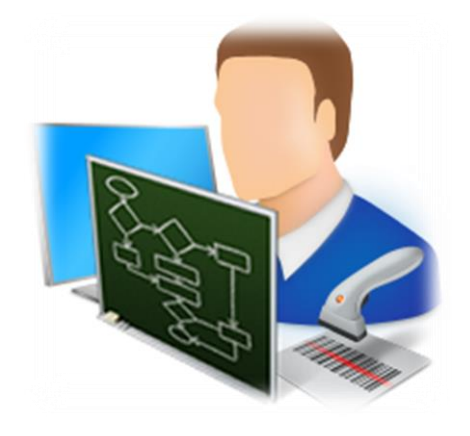

เวอร์ชั่น **1.0** 

## สารบัญ

| บทนำ3                                                                            |
|----------------------------------------------------------------------------------|
| การ Login เข้าใช้งานบน Handheld3                                                 |
| การย้ายสินค้า (Goods Transfer)4                                                  |
| การย้ายสินค้าแบบไม่อ้างอิง Reservation จาก SAP (Transfer No Reservation)5        |
| การย้ายสินค้าโดยอ้างอิงเลขที่ Reservation จาก SAP (Transfer Refer Reservation)11 |
| การย้ายสินค้าระหว่างพาเลทในคลังเดียวกัน (Change Pallet)19                        |
| การจ่ายสินค้า (Goods Issue for Sales)24                                          |
| การหยิบสินค้าสำหรับจ่ายให้ลูกค้าในประเทศ (Goods Issue to Sales Domestic)         |
| การหยิบสินค้าสำหรับจ่ายให้ลูกค้าต่างประเทศ (Goods Issue to Sales Export)         |
| การจับคู่บาร์โค้ดพาเลทกับ Pallet ID บน SAP (Pallet Mapping)45                    |
| การดูจำนวนสินค้าบนพาเลทจาก SAP (Check Stock Pallet)46                            |
| การ Login เข้าใช้งานบน PC และเปลี่ยน Password โดยผู้ใช้งาน48                     |
| รายงาน                                                                           |
| รายงานการส่งข้อมูลขึ้น SAP49                                                     |
| รายงานการจ่ายสินค้า                                                              |
| สิทธิ์การใช้งานระบบ51                                                            |
| ข้อมูลกลุ่มผู้ใช้งาน51                                                           |
| ข้อมูลผู้ใช้งาน                                                                  |
| การกำหนดสิทธิ์การใช้งาน53                                                        |
| ภาคผนวก56                                                                        |
| การดิดตั้งโปรแกรมบาร์โค้ดบน Handheld56                                           |
| การดิดตั้งโปรแกรมบาร์โค้ดบน PC62                                                 |

## บทนำ

เอกสารฉบับนี้จัดทำขึ้น เพื่อใช้สำหรับเป็นคู่มือการใช้งานโปรแกรมบาร์โค้ดบน Handheld และบน PC

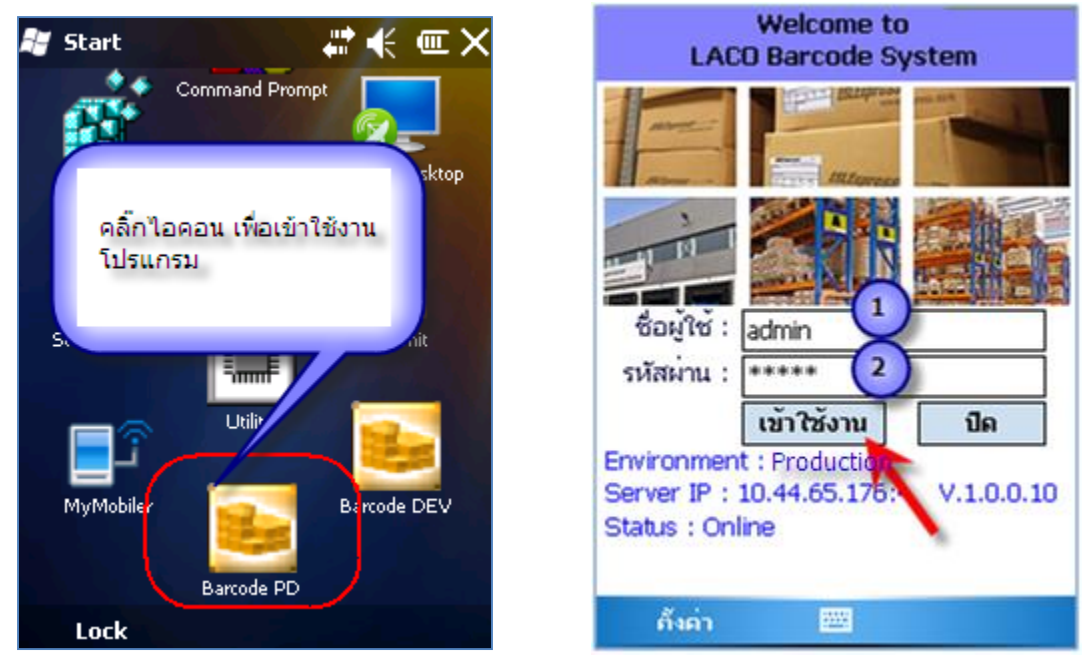

## การ Login เข้าใช้งานบน Handheld

รูปแสดง หน้าจอการ Login เข้าใช้งานโปรแกรมบาร์โค้ด

ขั้นตอนการ Login เข้าใช้งาน

- 1. ทำการคีย์ ชื่อผู้ใช้งาน
- 2. ทำการคีย์ รหัสผ่าน
- 3. กดปุ่ม เข้าใช้งาน
- 4. กดปุ่ม ปิด เพื่อออกจากโปรแกรม
- 5. แถบ Environment แสดงการติดต่อ SAP
- 6. แถบ Server IP แสดง IP Server โปรแกรมบาร์โค้ดที่โปรแกรมบน Handheld กำลังดิดต่อทำงาน
- 7. แถบ Status แสดงสถานะของโปรแกรม Online แสดงว่าสามารถเชื่อมต่อ Network ได้
- 8. แถบ V.1.0.0.10 แสดงเลขเวอร์ชั่นของโปรแกม

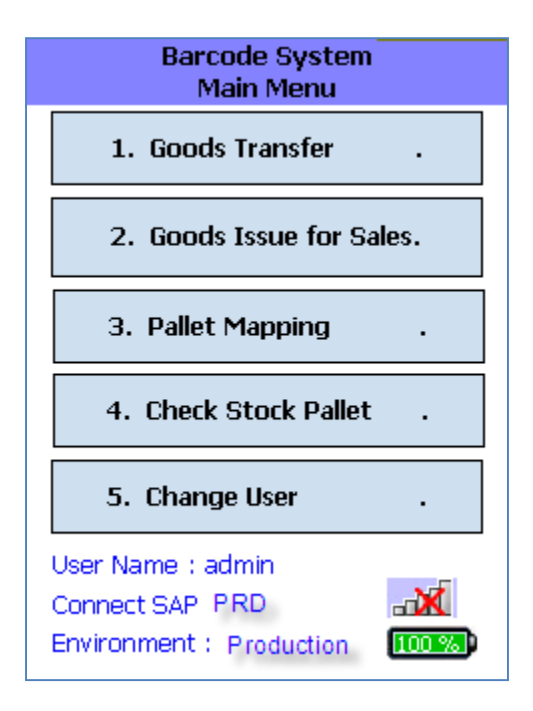

รูปแสดง หน้าจอเมนูหลัก หลังจากการ Login

## การย้ายสินค้า (Goods Transfer)

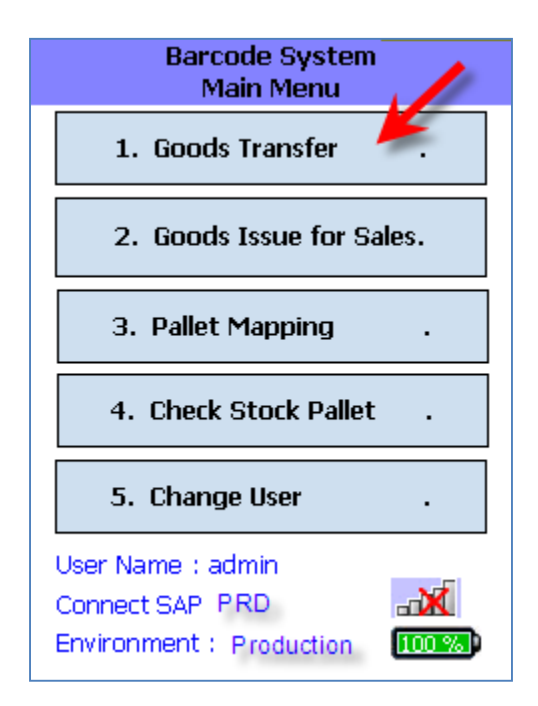

รูปแสดง การเข้าใช้งานเมนูย้ายสินค้า

การย้ายสินด้าแบบไม่อ้างอิง Reservation จาก SAP (Transfer No Reservation)

|   | Barcode System<br>Goods Transfer Menu |
|---|---------------------------------------|
| t | L. Transfer No Reservation            |
| 2 | 2. Transfer Refer Reservation.        |
| 3 | 3. Change Pallet .                    |
| 4 | I. Back .                             |

เป็นการย้ายสินค้าระหว่างคลังสินค้า โดยไม่ใช้ใบจองจาก SAP

รูปแสดง การเข้าใช้งานเมนู Transfer No Reservation

a) โปรแกรมเข้าสู่หน้าจอการสแกนบาร์โค้ดพาเลท

| Goods Transfer No Reservation |
|-------------------------------|
| Plant : TLC1                  |
| From Storage :                |
| To Storage :                  |
| Barcode Pallet :              |
| OK Back<br>Reset              |

รูปแสดง หน้าจอการสแกนบาร์โค้ดพาเลท ของงานย้ายสินค้าแบบไม่มีแผน

- 1) โปรแกรมจะแสดงข้อมูล Plant ที่มีใน Master ของระบบบาร์โค้ดมาให้เลือก ในกรณีถ้ามีอยู่ Plant เดียว โปรแกรมจะ Default ไว้ให้
- 2) ผู้ใช้งานทำการสแกนบาร์โคัด From Storage และ To Storage ที่ต้องการย้ายสินค้า
- 3) โปรแกรมจะทำการตรวจสอบความถูกต้องของรหัส Storage จาก Master Data บน Server
- 4) ผู้ใช้งานทำการสแกนบาร์โค้ดพาเล<sup>็</sup>ทของสินค้าที่ต้องการย้าย หรือใช้การคีย์ข้อมูล แล้วกดปุ่ม OK
- 5) โปรแกรมจะทำการจะทำการตรวจบาร์โค้ดพาเลทที่สแกน จาก Master Data ในระบบบาร์โค้ดบน Server
- 6) ถ้าข้อมูลบาร์โค้ดพาเลทถูกต้อง โปรแกรมจะดึงข้อมูล Pallet ID ออกมาเพื่อนำไปดึง Stock จาก SAP
- 7) ในกรณี้ที่ต้องการ Clear หน้าจอทั้งหมด ให้กดปุ่ม Reset
- 8) ในกรณีที่ต้องการออกไปหน้าจอเมนูของการย้ายสินค้า ให้กดปุ่ม Back

b) หน้าจอการเลือก Stock จาก SAP ที่ต้องการย้ายสินค้า

(โปรแกรมจะเข้าสู่หน้าจอนี้ ต่อเมื่อได้ข้อมูล Stock SAP มากกว่า 1 record ซึ่งผู้ใช้งานต้องระบุก่อนว่าจะย้าย สินค้ารายการใด)

| Goo              | ds Transfe    | r No Reserva | ation  |   |       |           |           |
|------------------|---------------|--------------|--------|---|-------|-----------|-----------|
|                  | Plant :       |              |        | ] |       |           |           |
| From St          | orage :       |              |        |   |       |           |           |
| To St            | orage :       |              |        |   |       |           |           |
| Barcode Pallet : |               |              | ]      |   |       |           |           |
| Select Stoc      | k for Transfe | er :         |        |   |       |           |           |
| Stock            | K Type : UR   | /QI/BLOCK    | ~      |   |       |           |           |
| Storage          | Mat Code      | Batch        | UR Qty | Q | I Qty | BLOCK Qty | Base Unit |
| Mat1             | Mat1          | Batch1       | 100    |   | 0     | 0         |           |
| Mat1             | Mat1          | Batch2       |        |   |       |           |           |
| Mat2             | Mat2          | Batch3       |        |   |       |           |           |
| Move A           |               | Select       | Back   | ] |       |           |           |

รูปแสดง หน้าจอการเลือก Stock สินค้าจาก SAP ที่ต้องการย้าย

#### ขั้นตอนการทำงาน

- 1) โปรแกรมจะแสดงข้อมูล Plant, From Storage, To Storage และ Barcode Pallet ที่ได้ระบุไว้
- 2) โปรแกรมจะแสดงข้อมูล Stock สินค้าบนพาเลท
- 3) ผู้ใช้งานทำการเลือก Stock Type ของสินค้าที่ต้องการย้าย ซึ่งจะประกอบด้วย
  - UR
  - QI
  - BLOCK

ซึ่งโปรแกรมจะแสดงเฉพาะ Stock Type ที่มีจำนวนไม่เท่ากับศูนย์

- 4) ผู้ใช้งานทำการเลือกข้อมูล Stock สินค้าในตาราง ที่ต้องการทำการย้าย แล้วกดปุ่ม Select โปรแกรม จะเข้าสู่หน้าจอ การยืนยันจำนวนย้าย
- 5) ในกรณีที่ต้องการย้ายสินค้าทั้งพาเลท ให้กดปุ่ม Move All
- ในกรณีที่ต้องการเปลี่ยนแปลงข้อมูล From Storage, To Storage หรือข้อมูล Barcode Pallet ให้กด ปุ่ม Back เพื่อกลับไปหน้าจอก่อนหน้า

| Goods Transfer No Reservation    |
|----------------------------------|
| From Storage                     |
| To Storage :                     |
| Barcode Pallet :                 |
| Mat Code :                       |
| Batch :                          |
| Transfer Type :                  |
| Stock Type :                     |
| Stock Qty : Base Unit            |
| Transfer Qty : Base Unit         |
| Confirm Qty Location More Detail |
| Confirm To SAP Back              |

c) หน้าจอการยืนยันจำนวนสินค้าที่จะทำการย้าย (ที่ Tab Confirm Qty)

รูปแสดง หน้าจอการยืนยันข้อมูล ก่อนยืนยันย้ายขึ้น SAP (ที่ Tab Confirm Qty)

- 1) โปรแกรมจะแสดงข้อมูล Plant, From Storage, To Storage และ Barcode Pallet ที่ได้ระบุไว้
- 2) โปรแกรมแสดงข้อมูล Material Code ,Batch, Stock Type, Stock Qty ที่จะย้าย
- 3) ผู้ใช้งานทำการเลือก Transfer Type หรือประเภทงานของการย้ายสินค้ำ ซึ่งประกอบด้วย
  - <u>Receive From Production</u> (UR : 311, QI : 323, BLOCK : 325)
    - โดยที่ From storage ต้องเป็น Production ตรวจสอบจาก Master data
    - และ Column, Row, Shelf จาก Stock SAP จะเป็นค่าว่างมา ต้องบังคับให้ใส่ Column, Row, Shelf กลับขึ้น SAP ด้วย
  - <u>Return From Production</u> (UR : 312, QI : 324, BLOCK : 326)
    - โดยที่ From storage ต้องเป็น Production ตรวจสอบจาก Master data
    - และ Column, Row, Shelf จาก Stock SAP จะเป็นค่าว่างมา ต้องบังคับให้ใส่ Column, Row, Shelf กลับขึ้น SAP ด้วย
  - Transfer To Production (UR : 311)
    - โดยที่ To storage ต้องเป็น Production ตรวจสอบจาก Master data
    - สินค้า QI, Block ไม่ให้ย้ายไปผลิต
    - ถ้าเลือก Stock Type = QI หรือ Block จะไม่แสดง Transfer to Production
    - Column, Row, Shelf จาก SAP จะเป็นค่าปัจจุบัน ส่งกลับ SAP ให้ใส่ค่าว่าง
  - Transfer in Warehouse (UR : 311, QI : 323, BLOCK : 325)
    - โดยที่ From storage กับ To storage ต้องเป็น Warehouse
    - Column, Row, Shelf จาก SAP จะเป็นค่าปัจจุบัน ไม่ต้อง Default ค่า To Column, Row, Shelf และบังคับให้ใส่ข้อมูล และไม่ซ้ำของมูลเดิมจาก SAP
- 4) โปรแกรมจะ Default Transfer Qty ให้เท่ากับ Stock Qty ซึ่งผู้ใช้งานสามารถแก้ไขได้ ตามการย้าย จริง แต่ไม่สามารถใส่เกินจาก Stock Qty ได้
- 5) กดปุ่ม Confirm To SAP ในกรณีที่ต้องการยืนยันข้อมูลการย้าย ส่งขึ้น SAP
- 6) โปรแกรมจะทำการส่งข้อมูลขึ้น SAP (Post Goods Movement)
- 7) กดปุ่ม Back เพื่อกลับไปห<sup>ู้</sup>น้าจอการท<sup>ิ</sup>่างาน ก่อนหน้านี้
- 8) ในกรณีที่ยืนยันข้อมูลขึ้น SAP สำเร็จ โปรแกรมจะกลับไปหน้าการสแกนบาร์โค้ดพาเลท โดยค้าง ข้อมูล From Storage, To Storage เดิม

d) หน้าจอการยืนยันจำนวนสินค้าที่จะทำการย้าย (ที่ Tab Location) เป็นการแสดงข้อมูล Column, Row, Shelf ของสินค้าที่ต้องการย้าย

| Goods Transfer No Reservation    |
|----------------------------------|
| From Data :                      |
| Column : แสดงค่าปัจจุบัน         |
| Row : แสดงค่าปัจจุบัน            |
| Shelf : แสดงค่าปัจจุบัน          |
|                                  |
| To Data :                        |
| Column :                         |
| Row :                            |
| Shelf :                          |
|                                  |
| Confirm Qty Location More Detail |
| Confirm To SAP Back              |

รูปแสดง หน้าจอการยืนยันข้อมูล ก่อนยืนยันย้ายขึ้น SAP (ที่ Tab Location)

การใส่ข้อมูล Location จะถูกแบ่งตาก Transfer Type คือ

- Receive From Production
  - Column, Row, Shelf จาก Stock SAP จะเป็นค่าว่างมา ต้องบังคับให้ใส่ Column, Row, Shelf กลับขึ้น SAP ด้วย
- Return From Production
  - Column, Row, Shelf จาก Stock SAP จะเป็นค่าว่างมา ต้องบังคับให้ใส่ Column, Row, Shelf กลับขึ้น SAP ด้วย
- Transfer To Production
- Column, Row, Shelf จาก SAP จะเป็นค่าปัจจุบัน ส่งกลับ SAP ให้ใส่ค่าว่าง
   <u>Transfer in Warehouse</u>
  - Column, Row, Shelf จาก SAP จะเป็นค่าปัจจุบัน ไม่ต้อง Default ค่า To Column, Row, Shelf และบังคับให้ใส่ข้อมูล และไม่ซ้ำของมูลเดิมจาก SAP

e) หน้าจอการยืนยันจำนวนสินค้าที่จะทำการย้าย (ที่ More Detail) เป็นการแสดงข้อมูลเพิ่มเดิมของสินค้าจาก Batch Characteristic ที่ได้จาก SAP

|      | Goods Transfer N  | lo Reservation |
|------|-------------------|----------------|
|      |                   |                |
|      | Characteristic    | Value          |
|      |                   |                |
|      |                   |                |
|      |                   |                |
|      |                   |                |
|      |                   |                |
|      |                   |                |
| Cont | firm Qty Location | More Detail    |
|      | Confirm To        | SAP Back       |

รูปแสดง หน้าจอการยืนยันข้อมูล ก่อนยืนยันย้ายขึ้น SAP (ที่ More Detail)

f) โปรแกรมแสดงข้อความแจ้งเดือน กรณีที่ใส่จำนวนย้าย มากกว่าจำนวนของ Stock ที่มีอยู่

| Valida | tion                                                                            |
|--------|---------------------------------------------------------------------------------|
| !      | Can not enter transfer qty<br>More than stock qty<br>Please check again !<br>OK |
|        |                                                                                 |

รูปแสดง ข้อความแจ้งกรณีที่ใส่จำนวนย้าย มากกว่าจำนวนของ Stock

g) โปรแกรมแสดงข้อความแจ้งให้ยืนยัน ก่อนส่งข้อมูลการย้ายขึ้น SAP

| Confir | m                                                 |
|--------|---------------------------------------------------|
| ?      | Are you sure to confirm<br>Transfer data to SAP ? |
|        | Yes No                                            |

รูปแสดง ข้อความแจ้งให้ยืนยันก่อนส่งข้อมูลขึ้น SAP

h) โปรแกรมแสดงข้อความ Material Document จาก SAP กรณีส่งข้อมูลขึ้น SAP ผ่าน

| Result |                                         |
|--------|-----------------------------------------|
| į      | Material Document :<br>4900000023<br>OK |

รูปแสดง ข้อความแสดง Material Document จาก SAP

## การย้ายสินด้าโดยอ้างอิงเลขที่ Reservation จาก SAP (Transfer Refer Reservation)

เป็นการย้ายสินค้าระหว่างคลังสินค้า โดยอ้างอิงแผนย้ายจากใบจองสินค้า Reservation จาก SAP

| Barcode System<br>Goods Transfer Menu |
|---------------------------------------|
|                                       |
| 1. Transfer No Reservation .          |
| 2. Transfer Refer Reservation.        |
| 3. Change Pallet .                    |
| 4. Back .                             |
|                                       |
|                                       |

รูปแสดง การเข้าใช้งานเมนู Transfer Refer Reservation

a) โปรแกรมเข้าสู่หน้าจอการสแกนเลขที่ Reservation ที่ต้องการย้าย

| Goods Transfer Refer Reservation |
|----------------------------------|
| Reservation No.:                 |
| OK Back                          |

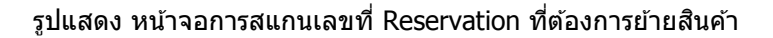

ขั้นตอนการทำงาน

- 1) ผู้ใช้งานทำการสแกนเลขที่ Reservation จากใบ Reservation ที่ต้องการย้ายสินค้า
- หรือทำการคีย์เลขที่ Reservation แล้วกดปุ่ม OK
- 3) โปรแกรมจะทำการดึงข้อมูล Reservation จาก SAP
- 4) ในกรณีที่ต้องการออกไปหน้าจอเมนูของการย้ายสินค้า ให้กดปุ่ม Back
- b) โปรแกรมแสดงข้อความแจ้งจาก SAP ในกรณีที่ไม่พบข้อมูล Reservation จาก SAP

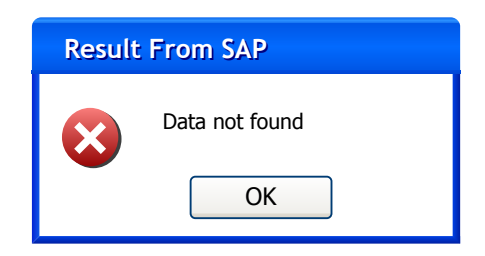

รูปแสดง ข้อความแจ้งจาก SAP ในกรณีที่ไม่พบข้อมูล Reservation

c) ในกรณีที่ดึงข้อมูล Reservation จาก SAP สมบูรณ์ โปรแกรมจะไปสู่หน้าจอการเลือกรายการสินค้าใน Reservation ที่ต้องการย้าย

|                      | Goods<br>Sele                                      | Transfer F<br>ect Reserv | lefer Reserv<br>ation Item N | ation<br>lo. |         |
|----------------------|----------------------------------------------------|--------------------------|------------------------------|--------------|---------|
|                      | Reserva                                            | ation No.:               |                              |              | 1       |
|                      | Moveme                                             | nt Type :                |                              |              | Ī       |
| F                    | Rec.Sloc/Issue Sloc : Rec.Sloc(311)/IssueSloc(312) |                          |                              |              |         |
| Reservation Detail : |                                                    |                          |                              |              |         |
|                      | Item No                                            | Mat Code                 | Remain Qty                   | Unit         | Storage |
|                      | 00010                                              | Mat1                     | 100                          |              |         |
|                      | 00020                                              | Mat1                     | 500                          |              |         |
| 00030 Mat2 200       |                                                    |                          |                              |              |         |
|                      |                                                    |                          | Select                       | Back         |         |

รูปแสดง หน้าจอการเลือกสินค้าจาก Reservation ที่ต้องการย้าย

- 1) โปรแกรมจะแสดงเลขที่ Reservation ที่กำลังทำงาน
- 2) โปรแกรมแสดงเลข Movement Type จาก SAP
- 3) ในกรณที่เป็น Movement Type : 311 จะแสดงคำว่า Receive Storage
- 4) ในกรณที่เป็น Movement Type : 312 จะแสดงคำว่า Issue Storage
- 5) โปรแกรมแสดงรายการสินค้าใน Reservation ในตาราง
- 6) ผู้ใช้งาน ทำการเลือกรายการสินค้าในตารางที่ต้องการย้าย แล้วกดปุ่ม Select เพื่อไปหน้าจอการ สแกนบาร์โค้ดพาเลทสินค้า ที่ต้องการย้าย
- 7) ในกรณีที่ต้องการทำงาน Reservation เลขใหม่ หรือกลับไปหน้าจอก่อนหน้า ให้กดปุ่ม Back

d) หน้าจอการสแกนบาร์โค้ดพาเลท

| Goods Transfer Refer Reservation<br>Scan Barcode Pallet |
|---------------------------------------------------------|
| Reservation No.:                                        |
| Movement Type :                                         |
| Item No :                                               |
| Mat Code :                                              |
| Mat description                                         |
| Remain Qty :                                            |
| From Storage :                                          |
| To Storage :                                            |
| Barcode Pallet :                                        |
| OK Back                                                 |

รูปแสดง หน้าจอการสแกนบาร์โค้ดพาเลท

## ขั้นตอนการทำงาน

- 1) โปรแกรมแสดงข้อมูล Reservation, Movement Type ที่กำลังทำงาน
- 2) โปรแกรมแสดง Item No, Material Code, Material Description, Remain Qty ของ รายการสินค้าที่เลือก
- 3) ทำการสแกน From Storage
- 4) ทำการสแกน To Storage
- หมายเหตุ

กรณี Movement Type 311

- ข้อมูล From Storage ผู้ใช้งาน ใส่เอง และใช้ในการ Get Stock จาก SAP
- ข้อมูล To Storage ได้จาก Storage Header ตามใบจอง และแก้ไขไม่ได้ กรณี Movement Type 312
  - ข้อมูล From Storage ได้จากใบ Reservation และใช้ในการ Get Stock จาก SAP
     ข้อมูล To Storage ผู้ใช้งาน ใส่เอง
- 5) ทำการสแกน<sup>้</sup>บาร์โค้ดพาเล<sup>ิ</sup>ทข<sup>้</sup>องสินค้าที่ต้องการย้าย
- 6) หรือทำการคีย์ข้อมูลบาร์โค้ดพาเลทของสินค้าที่ต้องการย้าย แล้วกดปุ่ม OK
- 7) โปรแกรมจะทำการ<sup>°</sup>จะทำการตรวจบาร์โค้ดพาเลทที่สแกน จาก Master Data ในระบบบาร์โค้ดบน Server
- 8) ถ้าข้อมูลบาร์โค้ดพาเลทถูกต้อง โปรแกรมจะดึงข้อมูล Pallet ID ออกมาเพื่อนำไปดึง Stock จาก SAP
- 9)์ โดยที่ข้อมูลที่ส่งไปดึง Stock จาก SAP ผ่าน Web Method ZMMFN001 คือ
  - Plant Code (From Reservation Item)
  - Storage Code
  - Pallet ID
  - Material Code (From Reservation)
- 10) ในกรณีที่ต้องการเลือกรายการย้ายใหม่ใน Reservation หรือกลับไปหน้าจอให้กดปุ่ม Back

e) โปรแกรมแสดงข้อความแจ้งจาก SAP ในกรณีที่ไม่พบข้อมูล Stock จาก SAP

| Result From SAP    |                |
|--------------------|----------------|
| $\mathbf{\otimes}$ | Data not found |
|                    | ОК             |

รูปแสดง ข้อความแจ้งจาก SAP ในกรณีที่ไม่พบข้อมูล Stock จาก SAP

f)

g) หน้าจอการเลือก Stock จาก SAP ที่ต้องการย้ายสินค้า

(โปรแกรมจะเข้าสู่หน้าจอนี้ ต่อเมื่อได้ข้อมูล Stock SAP มากกว่า 1 record ซึ่งผู้ใช้งานต้องระบุก่อนว่าจะย้าย สินค้ารายการใด)

|                     |                                               | _                    |           |      |
|---------------------|-----------------------------------------------|----------------------|-----------|------|
| Good                | is Transfei<br>Sele                           | Refer R<br>ect Stock | eservatio | on   |
| Rese                | rvation No.:                                  |                      |           |      |
|                     | Item No :                                     |                      |           |      |
|                     | Mat Code :                                    |                      |           |      |
| Re                  | emain Qty :                                   |                      |           |      |
| Fro                 | m Storage :                                   |                      |           |      |
| г                   | o Storage :                                   |                      |           |      |
| Barc<br>Select Stor | Barcode Pallet :<br>Select Stock for Transfer |                      |           |      |
| Storage             | Mat Code                                      | Batch                | UR Qty    | Unit |
| FG01                | Mat1                                          | Batch1               | 100       |      |
| FG01                | Mat1                                          | Batch2               | 20        |      |
|                     |                                               |                      |           |      |
| Move All            |                                               | Select               | Ba        | ck   |

รูปแสดง หน้าจอการเลือก Stock สินค้าจาก SAP ที่ต้องการย้าย

- โปรแกรมจะแสดงข้อมูล Reservation, Item No, Material Code, Remain Qty, From Storage, To Storage และ Barcode Pallet ที่ได้ระบุไว้
- 2) โปรแกรมจะแสดงข้อมูล Stock สินค้าจาก SAP ที่ได้ดึงมาตามเงื่อนไข
- 3) โดยที่โปรแกรมจะแสดงเฉพาะ Stock Type : UR เท่านั้น
- 4) ผู้ใช้งานทำการเลือกข้อมูล Stock สินค้าในตารางที่ต้องการทำการย้าย แล้วกดปุ่ม Select โปรแกรม จะเข้าสู่หน้าจอ การยืนยันจำนวนย้าย
- 5) ในกรณี้ที่ต้องการย้ายสินค้าทุกรายการบนพาเลท ให้กดปุ่ม Move All
- 6) ในกรณีที่ต้องการกลับไปหน้าจอก่อนหน้า ให้กดปุ่ม Back

h) หน้าจอการยืนยันจำนวนสินค้าที่จะทำการย้าย (ที่ Tab Confirm Qty)

| Goods Transfer<br>Confirm | Refer Reservation<br>data to SAP |
|---------------------------|----------------------------------|
| Reservation No.:          |                                  |
| From Storage :            |                                  |
| Item No :                 |                                  |
| Mat Code :                |                                  |
| Batch :                   |                                  |
| To Storage :              |                                  |
| Remain Qty :              | Unit                             |
| Stock Qty :               | Unit                             |
| Transfer Qty :            | Unit                             |
| Confirm Qty Locat         | ion More Detail                  |
| Confirm                   | To SAP Back                      |

รูปแสดง หน้าจอการยืนยันข้อมูล ก่อนยืนยันย้ายขึ้น SAP (ที่ Tab Confirm Qty)

- 1) โปรแกรมจะแสดงข้อมูล Reservation, From Storage, Item No, Material Code, Batch, To Storage Remain Qty, Stock Qty ตามที่ได้เลือกไว้
- 2) โปรแกรมจะ Default Transfer Qty ให้เท่ากับ Stock Qty ในกรณีที่ที่ Stock Qty <= Remain Qty
- 3) โปรแกรมจะ Default Transfer Qty ให้เท่ากับ Remain Qty ในกรณีที่ Stock Qty > Remain Qty
- 4) ผู้ใช้งานสามารถใส่ Transfer Qty มากกว่า Remain Qty ได้
- 5) กัดปุ่ม Confirm To SAP ในกรณีที่ต้องการยืนยันข้อมูลการย้าย ส่งขึ้น SAP
- 6) โปรแกรมจะทำการส่งข้อมูลขึ้น SAP ผ่าน
- 7) กดปุ่ม Back เพื่อกลับไปห<sup>ู้</sup>น้าจอการทำงาน ก่อนหน้านี้
- 8) ในกรณีที่ยืนยันข้อมูลขึ้น SAP สำเร็จ โปรแกรมจะกลับไปหน้าจอการให้เลือกรายการสินค้าใน Reservation ที่ต้องการย้าย

| Goods Tra<br>Co  | nsfer Refer Reservation<br>nfirm data to SAP |  |
|------------------|----------------------------------------------|--|
| From Data :      |                                              |  |
| Column :         |                                              |  |
| Row :            |                                              |  |
| Shelf :          |                                              |  |
|                  |                                              |  |
| <u>To Data :</u> |                                              |  |
| Column :         |                                              |  |
| Row :            |                                              |  |
| Shelf :          |                                              |  |
|                  |                                              |  |
| Confirm Qty      | Location More Detail                         |  |
| Cor              | nfirm To SAP Back                            |  |

หน้าจอการยืนยันจำนวนสินค้าที่จะทำการย้าย (ที่ Tab Location) เป็นการแสดงข้อมูล Column, Row, Shelf ของสินค้าที่ต้องการย้าย

รูปแสดง หน้าจอการยืนยันข้อมูล ก่อนยืนยันย้ายขึ้น SAP (ที่ Tab Location)

การใส่ข้อมูล Location จะใส่ตามเงื่อนไข คือ

- ในกรณี To Storage เป็น คลัง Production ให้ส่งค่า Column, Row, Shelf เป็น ค่าว่าง
- ในกรณี To Storage เป็น คลัง Warehouse ผู้ใช้งานต้องระบุ Column, Row, Shelf ด้วย

i) หน้าจอการยืนยันจำนวนสินค้าที่จะทำการย้าย (ที่ More Detail) เป็นการแสดงข้อมูลเพิ่มเดิมของสินค้าจาก Batch Characteristic ที่ได้จาก SAP

| C    | Goods Transfer Re | efer Reservation |
|------|-------------------|------------------|
|      |                   |                  |
|      | Characteristic    | Value            |
|      |                   |                  |
|      |                   |                  |
|      |                   |                  |
|      |                   |                  |
|      |                   |                  |
|      |                   |                  |
| Cont | firm Qty Location | More Detail      |
|      | Confirm To        | SAP Back         |

รูปแสดง หน้าจอการยืนยันข้อมูล ก่อนยืนยันย้ายขึ้น SAP (ที่ More Detail)

j) โปรแกรมแสดงข้อความให้ยืนยัน กรณีที่ใส่จำนวนย้าย มากกว่าจำนวน Remain Qty

| Confi | rm                                                   |
|-------|------------------------------------------------------|
| ?     | Are you sure to enter<br>Transfer Qty > Remain Qty ? |
|       | Yes No                                               |

รูปแสดง ข้อความแจ้งให้ยืนยัน กรณีที่ใส่จำนวนย้าย มากกว่าจำนวน Remain Qty

k) โปรแกรมแสดงข้อความแจ้งให้ยืนยัน ก่อนส่งข้อมูลการย้ายขึ้น SAP

| Confir | m                                                 |
|--------|---------------------------------------------------|
| ?      | Are you sure to confirm<br>Transfer data to SAP ? |
| ,      | Yes No                                            |

รูปแสดง ข้อความแจ้งให้ยืนยันก่อนส่งข้อมูลขึ้น SAP

โปรแกรมแสดงข้อความ Material Document จาก SAP กรณีส่งข้อมูลขึ้น SAP ผ่าน

| Result |                                         |
|--------|-----------------------------------------|
| į      | Material Document :<br>4900000023<br>OK |

รูปแสดง ข้อความแสดง Material Document จาก SAP

การย้ายสินด้าระหว่างพาเลทในคลังเดียวกัน (Change Pallet)

เป็นการย้ายสินค้าระหว่างพาเลท ภายใต้คลังเดียวกัน

| Barcode System<br>Goods Transfer Menu |
|---------------------------------------|
|                                       |
| 1. Transfer No Reservation .          |
| 2. Transfer Refer Reservation.        |
| 3. Change Pallet 😕 .                  |
| 4. Back .                             |
|                                       |
|                                       |

รูปแสดง การเข้าใช้งานเมนู Change Pallet

a) โปรแกรมเข้าสู่หน้าจอการสแกนบาร์โค้ดพาเลท

| Change Pallet                        |
|--------------------------------------|
| Plant : TLC1                         |
| Barcode Pallet :<br>OK Back<br>Reset |

รูปแสดง หน้าจอการสแกนบาร์โค้ดพาเลท ของงานย้ายสินค้าระหว่างพาเลท

ขั้นตอนการทำงาน

- 1) โปรแกรมจะแสดงข้อมูล Plant ที่มีใน Master ของระบบบาร์โค้ดมาให้เลือก ในกรณีถ้ามีอยู่ Plant เดียว โปรแกรมจะ Default ไว้ให้
- 2) ผู้ใช้งานทำการสแกนบาร์โค้ดพาเลทของสินค้าที่ต้องการย้าย หรือใช้การคีย์ข้อมูล แล้วกดปุ่ม OK
- 3) โปรแกรมจะทำการจะทำการตรวจบาร์โค้ดพาเลทที่สแกน จาก Master Data ในระบบบาร์โค้ดบน Server
- 4) ถ้าข้อมูลบาร์โค้ดพาเลทถูกต้อง โปรแกรมจะดึงข้อมูล Pallet ID ออกมาเพื่อนำไปดึง Stock จาก SAP
- 5) โดยที่ข้อมูลที่ส่งไปดึง Stock จาก SAP ผ่าน Web Method ZMMFN001 คือ
  - Plant Code
  - Storage Code
  - Pallet ID
- 6) ในกรณีที่ต้องการ Clear หน้าจอทั้งหมด ให้กดปุ่ม Reset
- 7) ในกรณีที่ต้องการออกไปหน้าจอเมนูของการย้ายสินค้า ให้กดปุ่ม Back
- b) โปรแกรมแสดงข้อความแจ้ง ในกรณีที่ข้อมูล Storage ไม่ถูกต้อง

| Valida | tion                                                  |
|--------|-------------------------------------------------------|
|        | Storage : xxxxx<br>Not found !<br>Please check again. |
|        | ОК                                                    |

รูปแสดง ข้อความแจ้งกรณีข้อมูล Storage ไม่ถูกต้อง

c) โปรแกรมแสดงข้อความแจ้งจาก SAP ในกรณีที่ไม่พบข้อมูล Stock จาก SAP

| Result             | From SAP       |
|--------------------|----------------|
| $\mathbf{\otimes}$ | Data not found |
|                    | ОК             |

รูปแสดง ข้อความแจ้งจาก SAP ในกรณีที่ไม่พบข้อมูล Stock จาก SAP

d) หน้าจอการเลือก Stock จาก SAP ที่ต้องการย้ายสินค้า

(โปรแกรมจะเข้าสู่หน้าจอนี้ ต่อเมื่อได้ข้อมูล Stock SAP มากกว่า 1 record ซึ่งผู้ใช้งานต้องระบุก่อนว่าจะย้าย สินค้ารายการใด)

|                  | Chang        |           |        |    |     |           |      |  |
|------------------|--------------|-----------|--------|----|-----|-----------|------|--|
|                  | Plant :      |           |        | ]  |     |           |      |  |
| St               | orage :      |           |        |    |     |           |      |  |
| Barcode Pallet : |              |           |        |    |     |           |      |  |
| Pallet ID :      |              |           |        |    |     |           |      |  |
| Select Stoc      | k for Transf | er:       |        |    |     |           |      |  |
| Stock            | Type : UR    | /QI/BLOCK | ~      | ]  |     |           |      |  |
| Storage          | Mat Code     | Batch     | UR Qty | QI | Qty | BLOCK Qty | Unit |  |
| Mat1             | Mat1         | Batch1    | 100    | 5  | 0   | 0         |      |  |
| Mat1             | Mat1         | Batch2    |        |    |     |           |      |  |
| Mat2             | Mat2         | Batch3    |        |    |     |           |      |  |
| Move A           |              | Select    | Back   | ]  |     |           |      |  |

รูปแสดง หน้าจอการเลือก Stock สินค้าจาก SAP ที่ต้องการย้าย

ขั้นตอนการทำงาน

- 1) โปรแกรมจะแสดงข้อมูล Plant, Storage, From Pallet ที่ได้ระบุไว้
- 2) โปรแกรมจะแสดงข้อมูล Stock สินค้าจาก SAP ที่ได้ดึงมาตามเงื่อนไข
- 3) ผู้ใช้งานทำการเลือก Stock Type ของสินค้าที่ต้องการย้าย ซึ่งจะประกอบด้วย
  - UR
  - QI
  - BLOCK

ซึ่งโปรแกรมจะแสดงเฉพาะ Stock Type ที่มีจำนวนไม่เท่ากับศูนย์

- ผู้ใช้งานทำการเลือกข้อมูล Stock สินค้าในตารางที่ต้องการทำการย้าย แล้วกดปุ่ม Select โปรแกรม จะเข้าสู่หน้าจอ การยืนยันจำนวนย้าย
- 5) ในกรณีที่ต้องการย้ายสินค้าทุกรายการบนพาเลท ให้กดปุ่ม Move All
- ในกรณีที่ต้องการเปลี่ยนแปลงข้อมูล Storage หรือข้อมูล Barcode Pallet ให้กดปุ่ม Back เพื่อ กลับไปหน้าจอก่อนหน้า

| e) หนาจอการยนยนจานวนสนคาทจะทาการยาย (ท lab Confirm | nfirm Qty) | Tab Confirr | (ที่ Tab | าารย้าย (ท่ | นค้าที่จะทำ | ันจำนวนสิ่ | เอการยืนยั | หน้าจ | e) |
|----------------------------------------------------|------------|-------------|----------|-------------|-------------|------------|------------|-------|----|
|----------------------------------------------------|------------|-------------|----------|-------------|-------------|------------|------------|-------|----|

|              | Char    | nge | Pallet     |      |      |
|--------------|---------|-----|------------|------|------|
| Stora        | ge: [   |     |            |      |      |
| Barcode Pal  | let : [ |     |            |      |      |
| Mat Co       | de : [  |     |            |      |      |
|              | _       |     |            |      |      |
| Bat          | ch : [  |     |            |      |      |
| Stock Ty     | pe:[    |     |            |      |      |
| Stock Q      | ity : [ |     |            | ר    | ]    |
| Barcode To F | allet   |     |            |      |      |
| To Pallet    | 1D : [  |     |            |      |      |
| Transfer Q   |         |     | <b>ר</b> ב | ]    |      |
| Confirm 1    | o SA    | Р   |            | B    | lack |
| Confirm Qty  | Locat   | ion | More De    | tail |      |

รูปแสดง หน้าจอการยืนยันข้อมูล ก่อนยืนยันย้ายขึ้น SAP (ที่ Tab Confirm Qty)

- 1) โปรแกรมจะแสดงข้อมูล Plant, Storage, และ From Pallet ที่ได้ระบุไว้
- 2) โปรแกรมแสดงข้อมูล Material Code ,Batch, Stock Type, Stock Qty ที่จะย้าย
- 3) ผู้ใช้งานทำการสแกนบาร์โค้ด To Pallet ที่ต้องการนำสินค้ามาวาง
- 4) โปรแกรมจะทำการจะทำการตรวจบาร์โค้ดพาเลทที่สแกน จาก Master Data ในระบบบาร์โค้ดบน Server
- 5) ถ้าข้อมูลบาร์โค้ดพาเลทถูกต้อง โปรแกรมจะให้ใส่จำนวน Move Qty โดยที่ห้ามใส่มากกว่าจำนวน Stock Qty
- 6) โปรแกรมจะ Default Transfer Qty ให้เท่ากับ Stock Qty ซึ่งผู้ใช้งานสามารถแก้ไขได้ ตามการย้าย จริง แต่ไม่สามารถใส่เกินจาก Stock Qty ได้
- 7) กดปุ่ม Confirm To SAP ในกรณีที่ต้องการยืนยันข้อมูลการย้าย ส่งขึ้น SAP
- 8) โปรแกรมจะทำการส่งข้อมูลขึ้น SAP *โดยที่จะมี From Storage กับ To Storage เป็นค่าเดียวกัน*
- 9) กดปุ่ม Back เพื่อกลับไปหน้าจอการทำงาน ก่อนหน้านี้
- 10) ในกรณีที่ยืนยันข้อมูลขึ้น SAP สำเร็จ โปรแกรมจะกลับไปหน้าการสแกนบาร์โค้ดพาเลท

f) หน้าจอการยืนยันจำนวนสินค้าที่จะทำการย้าย (ที่ Tab Location) เป็นการแสดงข้อมูล Column, Row, Shelf ของสินค้าที่ต้องการย้าย

| Change Pallet                    |
|----------------------------------|
| From Location :                  |
| Column : แสดงค่าปัจจุบัน         |
| Row : แสดงค่าปัจจุบัน            |
| Shelf : แสดงค่าปัจจุบัน          |
|                                  |
| To Location :                    |
| Column :                         |
| Row :                            |
| Shelf :                          |
|                                  |
| Confirm Qty Location More Detail |
| Confirm To SAP Back              |

รูปแสดง หน้าจอการยืนยันข้อมูล ก่อนยืนยันย้ายขึ้น SAP (ที่ Tab Location)

การใส่ข้อมูล Location

- From Location
  - o แสดงข้อมูล Column, Row, Shelf จาก Stock SAP จาก From Pallet
- <u>To Location</u>
  - ิ ฺ ด ผู้ใช้งานต้องระบุ Column, Row, Shelf ของ To Pallet ที่สินค้าย้ายไปวาง

g) หน้าจอการยืนยันจำนวนสินค้าที่จะทำการย้าย (ที่ More Detail) เป็นการแสดงข้อมูลเพิ่มเดิมของสินค้าจาก Batch Characteristic ที่ได้จาก SAP

| Change Pallet |                                  |          |  |  |  |  |  |  |
|---------------|----------------------------------|----------|--|--|--|--|--|--|
|               |                                  |          |  |  |  |  |  |  |
|               | Characteristic                   | Value    |  |  |  |  |  |  |
|               |                                  |          |  |  |  |  |  |  |
|               |                                  |          |  |  |  |  |  |  |
|               |                                  |          |  |  |  |  |  |  |
|               |                                  |          |  |  |  |  |  |  |
|               |                                  |          |  |  |  |  |  |  |
|               |                                  |          |  |  |  |  |  |  |
| Conf          | Confirm Qty Location More Detail |          |  |  |  |  |  |  |
|               | Confirm To                       | SAP Back |  |  |  |  |  |  |

รูปแสดง หน้าจอการยืนยันข้อมูล ก่อนยืนยันย้ายขึ้น SAP (ที่ More Detail)

การจ่ายสินค้า (Goods Issue for Sales)

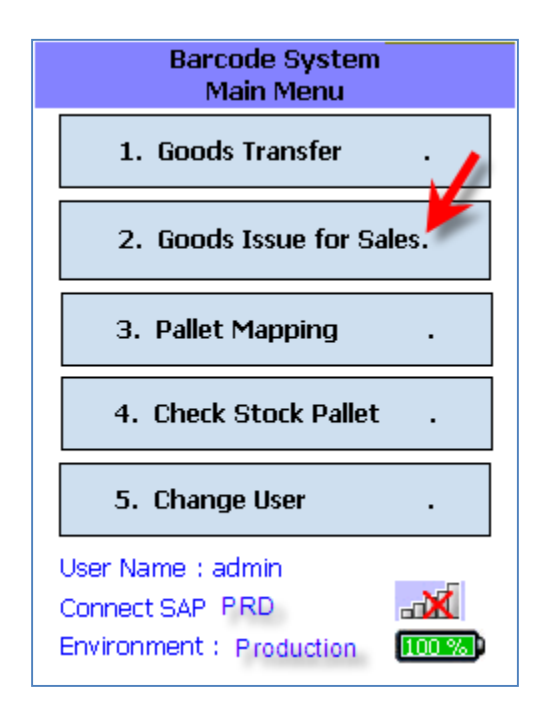

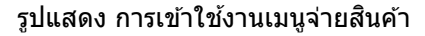

การหยิบสินค้าสำหรับจ่ายให้ลูกค้าในประเทศ (Goods Issue to Sales Domestic)

เป็นการใช้อุปกรณ์ Handheld ในการสแกนหยิบสินค้าตามข้อมูล Delivery Order จาก SAP เพื่อจ่ายสินค้าให้กับลูกค้าภายในประเทศได้

| Barcode System<br>Goods Issue Menu |
|------------------------------------|
|                                    |
| 1. Domestic. 🗡                     |
|                                    |
| 2. Export .                        |
|                                    |
| 3. Back .                          |
|                                    |
|                                    |
|                                    |
|                                    |

รูปแสดง การเข้าใช้งานเมนู Domestic

|  | a) |
|--|----|
|--|----|

| 86                             |
|--------------------------------|
| Goods Issue for Sales Domestic |
| Delivery No.:                  |
| OK Back                        |
|                                |

รูปแสดง หน้าจอการสแกนเลขที่ Delivery Order ที่ต้องการจ่ายสินค้า

ขั้นตอนการทำงาน

- 1) ผู้ใช้งานทำการสแกนเลขที่ Delivery Order จากใบ Delivery Order ที่ต้องการจ่ายสินค้า
- 2) หรือทำการคีย์เลขที่ Delivery Order แล้วกดปุ่ม OK
- 3) โปรแกรมจะทำการดึงข้อมูล Delivery Order จาก SAP
- 4) ในกรณีที่ต้องการออกไปห<sup>ู้</sup>น้าจอเมนูข้องการจ่ายสินค้า ให้กดปุ่ม Back
- b) โปรแกรมแสดงข้อความแจ้งจาก SAP ในกรณีที่ไม่พบข้อมูล Delivery Order จาก SAP

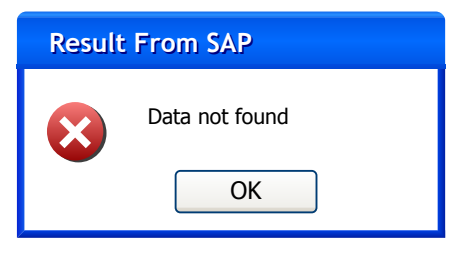

รูปแสดง ข้อความแจ้งจาก SAP ในกรณีที่ไม่พบข้อมูล Delivery Order

c) ในกรณีที่ดึงข้อมูล Delivery Order จาก SAP สมบูรณ์ โปรแกรมจะไปสู่หน้าจอการเลือกรายการสินค้าใน Delivery Order ที่ต้องการจ่าย

| 6.                  |           | Termofer      |            |           |            |            |
|---------------------|-----------|---------------|------------|-----------|------------|------------|
| GO                  | bas       | Select        |            |           |            |            |
| Delive<br>Ship to N | γN<br>lam | lo.:          |            |           |            |            |
| Delivery            | Det       | <u>tail :</u> |            |           |            |            |
| Item N              | D         | Mat Code      | Desc       | Order Qty | Picked Qty | Unit       |
| 00010               |           | Mat 1         | Mat Desc 1 | 100       | 50         | Sales Unit |
| 00020               |           | Mat 2         | Mat Desc 2 | 50        | 0          | Sales Unit |
| 00030               |           | Mat 3         | Mat Desc 3 | 40        | 0          | Sales Unit |
| Sele<br>Finis       | ct<br>h   | View          | Detail     | Back      |            |            |

รูปแสดง หน้าจอการเลือกรายการสินค้าใน Delivery Order ที่ต้องการจ่าย

- 1) โปรแกรมจะแสดงเลขที่ Delivery Order ที่กำลังทำงาน
- 2) โปรแกรมแสดงข้อมูล Ship to Name ของ Delivery
- 3) โปรแกรมแสดงรายการข้อมูลสินค้าที่ต้องการจ่ายในตาราง
- ผู้ใช้งาน ทำการเลือกรายการสินค้าในตารางที่ต้องการจ่าย แล้วกดปุ่ม Select เพื่อไปหน้าจอการ สแกนบาร์โค้ดพาเลทสินค้า ที่ต้องการจ่าย
- 5) ในกรณีที่ต้องการดูรายละเอียดการสแกนสินค้า หรือยกเลิกข้อมูลการสแกนจ่ายสินค้า ก่อนยืนยันส่ง ข้อมูลขึ้น SAP ให้กดปุ่ม View Detail เพื่อเข้าสู่หน้าจอการดูรายละเอียดการสแกน
- 6) ในกรณีที่ทำการสแกนจ่ายสินค้าครบทุกรายการแล้ว ให้กดปุ่ม Finish เพื่อยืนยันส่งข้อมูลขึ้น SAP
- 7) ในกรณีที่ต้องการทำงาน Delivery Order เลขใหม่ หรือกลับไปหน้าจอก่อนหน้า ให้กดปุ่ม Back

## d) หน้าจอการดูรายละเอียดการสแกนหยิบสินค้า

| Good                    | s Issue for<br>View Sca | Sales Domes<br>In Detail | tic     |            |            |
|-------------------------|-------------------------|--------------------------|---------|------------|------------|
| Delivery<br>Ship to Nar | No.:                    |                          |         |            |            |
| Scan Pick I             | <u>Detail :</u>         |                          |         |            |            |
| Item No                 | Mat Code                | Desc                     | Batch   | Picked Qty | Unit       |
| 00010                   | Mat 1 Mat Desc 1 Batch  |                          | Batch 1 | 30         | Sales Unit |
| 00010                   | Mat 1                   | Mat Desc 1               | Batch 2 | 20         | Sales Unit |
| Cance                   | 1                       | E                        | Back    |            |            |

รูปแสดง หน้าจอแสดงรายละเอียดการสแกนจ่ายสินค้า

ขั้นตอนการทำงาน

- 1) โปรแกรมจะแสดงเลขที่ Delivery Order ที่กำลังทำงาน
- 2) โปรแกรมแสดงข้อมูล Ship to Name ของ Delivery
- 3) โปรแกรมแสดงรายการข้อมูลสินค้าที่ได้สแกนหยิบไปแล้ว
- ในกรณีที่ต้องกายกเลิกข้อมูลการสแกน ให้คลิ๊กเลือกรายการที่ต้องการยกเลิกในตาราง แล้วกดปุ่ม Cancel โปรแกรมจะแสดงข้อความแจ้งให้ยืนยัน ก่อนการยกเลิก
- 5) กดปุ่ม Back เพื่อกลับไปหน้าจอการทำงานก่อนหน้านี้
- e) โปรแกรมแสดงข้อความแจ้งให้ยืนยัน ก่อนการยกเลิกข้อมูลการสแกนหยิบสินค้า

| Confirm                                                                                                    |
|----------------------------------------------------------------------------------------------------|
| Are you sure to cancel pick<br>Item : 00010<br>Mat : Mat 1<br>Batch : Batch 1<br>Pick Qty : 30<br>Yes or No ? |
| Yes No                                                                                                    |

รูปแสดง ข้อความแจ้งให้ยืนยันก่อนการยกเลิกข้อมูลการสแกนหยิบสินค้า

f) โปรแกรมแสดงข้อความแจ้งเดือน กรณีที่สแกนหยิบสินค้า จำนวนไม่ครบทุกรายการใน Delivery แต่ กดปุ่ม Finish เพื่อจบงาน

| Con not fir                                         |                                                 |
|-----------------------------------------------------|-------------------------------------------------|
| Call hot hi<br>Because P<br>completed<br>Please che | nish work !<br>icking Qty not<br>ck again.<br>K |

รูปแสดง ข้อความแจ้งเดือนในกรณีสแกนหยิบสินค้า จำนวนไม่ครบทุกรายการใน Delivery Order

g) หน้าจอการสแกนบาร์โค้ดพาเลท

| Goods Issue<br>Sc | for Sales Domestic<br>can Pallet |
|-------------------|----------------------------------|
| Delivery No.:(    | ł ł                              |
| Item No. :        |                                  |
| Mat Code :        |                                  |
|                   |                                  |
| Order Qty :       |                                  |
| Picked Qty :      |                                  |
| Remain Qty :      |                                  |
| Barcode Pallet :  |                                  |
|                   | OK Back                          |

รูปแสดง หน้าจอการสแกนบาร์โค้ดพาเลท

- 1) โปรแกรมแสดงข้อมูล Delivery Order ที่กำลังทำงาน
- โปรแกรมแสดง Item No, Material Code, Material Description, Order Qty, Remain Qty ของ รายการสินค้าที่เลือก (Remain Qty = Order Qty – Picked Qty)
- 3) ทำการสแกน Barcode Pallet ของสินค้าที่หยิบให้ตรงตามรายการที่เลือก
- 4) หรือทำการคีย์ข้อมูลบาร์โค้ดพาเลทของสินค้าที่ต้องการจ่าย แล้วกดปุ่ม OK
- 5) โปรแกรมจะทำการจะทำการตรวจบาร์โค้ดพาเลทที่สแกน จาก Master Data ในระบบบาร์โค้ดบน Server
- 6) ถ้าข้อมูลบาร์โค้ดพาเลทถูกต้อง โปรแกรมจะดึงข้อมูล Pallet ID ออกมาเพื่อนำไปดึง Stock จาก SAP
- 7) โดยที่ข้อมูลที่ส่งไปดึง Stock จาก SAP ผ่าน Web Method ZMMFN001 คือ
  - Plant Code (จาก Delivery Item)
    - Material Code (จาก Delivery Item)
    - Pallet ID
- 8) กดปุ่ม Reset เพื่อ Clear หน้าจอช่อง Pick from Storage และ ข้อมูล Barcode Pallet
- 9) ในกรณีที่ต้องการเลือกรายการจ่ายใหม่ใน Delivery Order หรือกลับไปหน้าจอให้กดปุ่ม Back

h) หน้าจอการเลือก Stock จาก SAP ที่ต้องการจ่ายสินค้า

(โปรแกรมจะเข้าสู่หน้าจอนี้ ต่อเมื่อได้ข้อมูล Stock SAP มากกว่า 1 record ซึ่งผู้ใช้งานต้องระบุก่อนว่าจะจ่าย สินค้ารายการใด)

| Go          | Goods Issue for Sales Domestic<br>Select Stock         |        |        |      |
|-------------|--------------------------------------------------------|--------|--------|------|
| D           | elivery No.:                                           |        |        |      |
| Re<br>Barci | Item No :<br>Mat Code :<br>emain Qty :<br>ode Pallet : |        |        | Unit |
| Select Sto  | ock for Pick                                           | :      |        |      |
| Storage     | Mat Code                                               | Batch  | UR Qty | Unit |
| Mat1        | Mat1                                                   | Batch1 | 100    |      |
| Mat1        | Mat1                                                   | Batch2 | 20     |      |
|             | (                                                      | Select | Ba     | ck   |

รูปแสดง หน้าจอการเลือก Stock สินค้าจาก SAP ที่ต้องการจ่าย

- 7) โปรแกรมจะแสดงข้อมูล Delivery Order, Item No, Material Code, Remain Qty และ pallet ID ที่ ได้ระบุไว้
- 8) โปรแกรมจะแสดงข้อมูล Stock สินค้าจาก SAP ที่ได้ดึงมาตามเงื่อนไข
- 9) โปรแกรมจะทำการเปลี่ยนจำนวนสินค้าใน Stock ที่เป็น Base Unit ให้ตรงกับ Sales Unit จาก ข้อมูล Conversion Item Unit Master
- 10) โดยที่โปรแกรมจะแสดงเฉพาะ Stock Type : UR เท่านั้น
- 11) ผู้ใช้งานทำการเลือกข้อมูล Stock สินค้าในตารางที่ต้องการทำการจ่าย แล้วกดปุ่ม Select โปรแกรม จะเข้าสู่หุน้าจอ การยืนยันจำนวนจ่าย
- 12) ในกรณี้ที่ต้องการกลับไปหน้าจอก่อนหน้า ให้กดปุ่ม Back

i) หน้าจอการยืนยันจำนวนสินค้าที่จะทำการจ่าย (ที่ Tab Confirm Qty)

| Goods Issue fo<br>Confin | or Sales Domestic<br>m Picking |
|--------------------------|--------------------------------|
| Delivery No.:            |                                |
| Item No :                |                                |
| Mat Code :               |                                |
| Batch :                  |                                |
| From Storage :           |                                |
| Order Qty :              | Unit                           |
| Remain Qty :             | Unit                           |
| Stock Qty :              | Unit                           |
| Picking Qty :            | Unit                           |
| Confirm Qty Locat        | ion More Detail                |
| Oł                       | K Back                         |

รูปแสดง หน้าจอการยืนยันข้อมูล ก่อนยืนยันจ่ายขึ้น SAP (ที่ Tab Confirm Qty)

- 1) โปรแกรมจะแสดงข้อมูล Delivery Order, Item No, Material Code, Batch, From Storage Order Qty, Remain Qty, Stock Qty ตามที่ได้เลือกไว้
- 2) โปรแกรมจะ Default Picking Qty ให้เท่ากับ Stock Qty ในกรณีที่ที่ Stock Qty <= Remain Qty
- 3) โปรแกรมจะ Default Picking Qty ให้เท่ากับ Remain Qty ในกรณีที่ Stock Qty > Remain Qty
- 4) ผู้ใช้งานสามารถใส่ Picking Qty และห้ามใส่เกินกว่าจำนวน Remain Qty แล้วกดปุ่ม Enter หรือกด ปุ่ม OK
- 5) โปรแกรมจะทำการเพิ่มจำนวนหยิบ ในกรณีที่จำนวนหยิบของรายการครบแล้ว โปรแกรมจะกลับไป หน้าจอ การแสดงรายการสินค้าใน Delivery เพื่อให้เลือกสินค้ารายการอื่น ๆ ต่อไป
- 6) ในกรณีที่จำนวนหยิบยังไม่ครบตาม Delivery โปรแกรมจะกลับไปหน้าจอสแกนบาร์โค้ดพาเลท
- 7) กดปุ่ม Back เพื่อกลับไปหน้าจอการทำงาน ก่อนหน้านี้

j) หน้าจอการยืนยันจำนวนสินค้าที่จะทำการจ่าย (ที่ Tab Location) เป็นการแสดงข้อมูล Column, Row, Shelf ของสินค้าที่ต้องการจ่าย

| Goods Issue for Sales Domestic<br>Confirm Picking |  |
|---------------------------------------------------|--|
| <u>Current Data :</u>                             |  |
| Column :                                          |  |
| Row :                                             |  |
| Shelf :                                           |  |
|                                                   |  |
|                                                   |  |
|                                                   |  |
|                                                   |  |
|                                                   |  |
| Confirm Qty Location More Detail                  |  |
| OK Back                                           |  |

รูปแสดง หน้าจอการยืนยันข้อมูล ก่อนยืนยันจ่ายขึ้น SAP (ที่ Tab Location)

| Goods Iss<br>(          | ue for Sales<br>Confirm Data | Domestic |
|-------------------------|------------------------------|----------|
| Delivery No.:           |                              |          |
| Ship to Name :          |                              |          |
| Partner-DV :            |                              |          |
| Means of<br>Transport : |                              |          |
| Confirm To              | SAP                          | Back     |

k) ในกรณีที่หยิบสินค้าครบทุกรายการ และกดปุ่ม Finish จะเข้าสู่หน้าจอใส่ข้อมูก่อนส่งขึ้น SAP

รูปแสดง หน้าจอการยืนยันข้อมูล ก่อนยืนยันจ่ายขึ้น SAP

## ขั้นตอนการทำงาน

- 1) ทำการระบุข้อมูล Partner DV (คนขับรถ)
- 2) ทำการระบุข้อมูล Mean of Transport (ทะเบียนรถ)แล้วกดปุ่ม Confirm To SAP เพื่อยืนยันข้อมูล การจ่ายขึ้น SAP
- 3) โปรแกรมจะทำการส่งข้อมูลขึ้น SAP ผ่าน Web Method : ZMMFN004 (Change Delivery)
- 4) เมื่อยืนยันข้อมูการจ่ายส่งขึ้น SAP สำเร็จ โปรแกรมจะกลับไปหน้าจอ สแกน Delivery Order
- 5) กดปุ่ม Back เพื่อกลับไปหน้าจอการทำงาน ก่อนหน้านี้
- I) โปรแกรมแสดงข้อความแจ้งเดือน กรณีที่ผู้ใช้งานไม่ใส่ข้อมูล Partner-DV

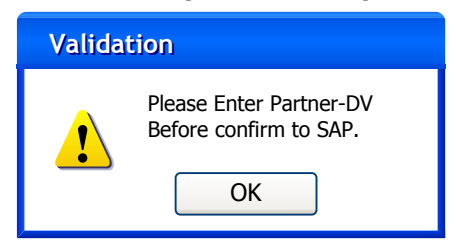

รูปแสดง ข้อความแจ้งเดือน กรณีที่ผู้ใช้งานไม่ใส่ข้อมูล Partner-DV

m) โปรแกรมแสดงข้อความแจ้งเดือน กรณีที่ผู้ใช้งานไม่ใส่ข้อมูล Mean of Transport

| Valid | ation                                                     |
|-------|-----------------------------------------------------------|
| 1     | Please Enter Means of Transport<br>Before confirm to SAP. |

รูปแสดง ข้อความแจ้งเดือน กรณีที่ผู้ใช้งานไม่ใส่ข้อมูล Mean of Transport

n) โปรแกรมแสดงข้อความแจ้งให้ยืนยัน ก่อนส่งข้อมูลการจ่ายขึ้น SAP

| Confir | m                           |                            |
|--------|-----------------------------|----------------------------|
| ?      | Are you sure<br>Goods Issue | e to confirm<br>e to SAP ? |
|        | Yes                         | No                         |

รูปแสดง ข้อความแจ้งให้ยืนยันก่อนส่งข้อมูลขึ้น SAP

o) โปรแกรมแสดงข้อความ Material Document จาก SAP กรณีส่งข้อมูลขึ้น SAP ผ่าน

| Result |                                         |
|--------|-----------------------------------------|
| į      | Material Document :<br>4900000023<br>OK |

รูปแสดง ข้อความแสดง Material Document จาก SAP

## การหยิบสินด้าสำหรับจ่ายให้ลูกค้าต่างประเทศ (Goods Issue to Sales Export)

เป็นการใช้อุปกรณ์ Handheld ในการสแกนหยิบสินค้าตามข้อมูล Delivery Order จาก SAP เพื่อจ่ายสินค้าให้กับลูกค้าต่างในประเทศได้

ในกรณีการจ่ายสินค้าของ Export นั้น เมื่อยืนยันข้อมูลการจ่าย โปรแกรมจะทำการย้าย Stock จากที่หยิบจ่าย ไปยัง Storage GIT1 ก่อน แล้วค่อยทำ Change Delivery

| Barcode System<br>Goods Issue Menu |
|------------------------------------|
|                                    |
| 1. Domestic.                       |
|                                    |
| 2. Export .                        |
|                                    |
| 3. Back .                          |
|                                    |
|                                    |
|                                    |
|                                    |

รูปแสดง การเข้าใช้งานเมนู Export

a) โปรแกรมเข้าสู่หน้าจอการสแกนเลขที่ Delivery Order ที่ต้องการจ่าย

| Goods Issue for Sales Export |
|------------------------------|
| Delivery No.:                |
| OK Back                      |

รูปแสดง หน้าจอการสแกนเลขที่ Delivery Order ที่ต้องการจ่ายสินค้า

ขั้นตอนการทำงาน

- 1) ผู้ใช้งานทำการสแกนเลขที่ Delivery Order จากใบ Delivery Order ที่ต้องการจ่ายสินค้า
- 2) หรือทำการคีย์เลขที่ Delivery Order แล้วกดปุ่ม OK
- 3) โปรแกรมจะทำการดึงข้อมูล Delivery Order จาก SAP ผ่าน Web Method : ZMMFN003
- 4) ในกรณีที่ต้องการออกไปห<sup>ู้</sup>น้าจอเมนูของการจ่ายสินค้า ให้กดปุ่ม Back
- b) โปรแกรมแสดงข้อความแจ้งจาก SAP ในกรณีที่ไม่พบข้อมูล Delivery Order จาก SAP

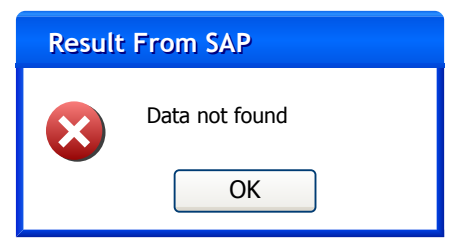

รูปแสดง ข้อความแจ้งจาก SAP ในกรณีที่ไม่พบข้อมูล Delivery Order

c) ในกรณีที่ดึงข้อมูล Delivery Order จาก SAP สมบูรณ์ โปรแกรมจะไปสู่หน้าจอการเลือกรายการสินค้าใน Delivery Order ที่ต้องการจ่าย

|           | Goo                                          | ds Issue fo<br>Select | r Sales Expo<br>Item | rt        |            |            |
|-----------|----------------------------------------------|-----------------------|----------------------|-----------|------------|------------|
| D<br>Shit | Delivery No.:                                |                       |                      |           |            |            |
| Del       | livery De                                    | <u>etail :</u>        |                      |           |            |            |
| Ite       | em No                                        | Mat Code              | Desc                 | Order Qty | Picked Qty | Unit       |
| 0         | 0010                                         | Mat 1                 | Mat Desc 1           | 100       | 50         | Sales Unit |
| 0         | 0020                                         | Mat 2                 | Mat Desc 2           | 50        | 0          | Sales Unit |
| 0         | 0030                                         | Mat 3                 | Mat Desc 3           | 40        | 0          | Sales Unit |
|           | Select       Finish     View Detail     Back |                       |                      |           |            |            |

รูปแสดง หน้าจอการเลือกรายการสินค้าใน Delivery Order ที่ต้องการจ่าย

- 1) โปรแกรมจะแสดงเลขที่ Delivery Order ที่กำลังทำงาน
- 2) โปรแกรมแสดงข้อมูล Ship to Name ของ Delivery
- 3) โปรแกรมแสดงรายการข้อมูลสินค้าที่ต้องการจ่ายในตาราง
- ผู้ใช้งาน ทำการเลือกรายการสินค้าในตารางที่ต้องการจ่าย แล้วกดปุ่ม Select เพื่อไปหน้าจอการ สแกนบาร์โค้ดพาเลทสินค้า ที่ต้องการจ่าย
- 5) ในกรณีที่ต้องการดูรายละเอียดการสแกนสินค้า หรือยกเลิกข้อมูลการสแกนจ่ายสินค้า ก่อนยืนยันส่ง ข้อมูลขึ้น SAP ให้กดปุ่ม View Detail เพื่อเข้าสู่หน้าจอการดูรายละเอียดการสแกน
- 6) ในกรณีที่ทำการสแกนจ่ายสินค้าครบทุกรายการแล้ว ให้กดปุ่ม Finish เพื่อยืนยันส่งข้อมูลขึ้น SAP
- 7) ในกรณีที่ต้องการทำงาน Delivery Order เลขใหม่ หรือกลับไปหน้าจอก่อนหน้า ให้กดปุ่ม Back

## d) หน้าจอการดูรายละเอียดการสแกนหยิบสินค้า

| Goo           | ds Issue fo<br>View Sca | t          |         |            |            |
|---------------|-------------------------|------------|---------|------------|------------|
| Delivery No.: |                         |            |         |            |            |
| Scan Pick I   | <u>Detail :</u>         |            |         |            |            |
| Item No       | Mat Code                | Desc       | Batch   | Picked Qty | Unit       |
| 00010         | Mat 1                   | Mat Desc 1 | Batch 1 | 30         | Sales Unit |
| 00010         | Mat 1                   | Mat Desc 1 | Batch 2 | 20         | Sales Unit |
| Cancel Back   |                         |            |         |            |            |

รูปแสดง หน้าจอแสดงรายละเอียดการสแกนจ่ายสินค้า

ขั้นตอนการทำงาน

- 6) โปรแกรมจะแสดงเลขที่ Delivery Order ที่กำลังทำงาน
- 7) โปรแกรมแสดงข้อมูล Ship to Name ของ Delivery
- 8) โปรแกรมแสดงรายการข้อมูลสินค้าที่ได้สแกนหยิบไปแล้ว
- ในกรณีที่ต้องกายกเลิกข้อมู้ลการสแกน ให้คลิ๊กเลือกรายการที่ต้องการยกเลิกในตาราง แล้วกดปุ่ม Cancel โปรแกรมจะแสดงข้อความแจ้งให้ยืนยัน ก่อนการยกเลิก
- 10) กดปุ่ม Back เพื่อกลับไปหน้าจอการทำงานก่อนหน้านี้
- e) โปรแกรมแสดงข้อความแจ้งให้ยืนยัน ก่อนการยกเลิกข้อมูลการสแกนหยิบสินค้า

| Confirm                                                                                                    |  |  |
|----------------------------------------------------------------------------------------------------|--|--|
| Are you sure to cancel pick<br>Item : 00010<br>Mat : Mat 1<br>Batch : Batch 1<br>Pick Qty : 30<br>Yes or No ? |  |  |
| Yes No                                                                                                    |  |  |

รูปแสดง ข้อความแจ้งให้ยืนยันก่อนการยกเลิกข้อมูลการสแกนหยิบสินค้า

f) โปรแกรมแสดงข้อความแจ้งเดือน กรณีที่สแกนหยิบสินค้า จำนวนไม่ครบทุกรายการใน Delivery แต่ กดปุ่ม Finish เพื่อจบงาน

| Valida | tion                                                                                  |
|--------|---------------------------------------------------------------------------------------|
| 1      | Can not finish work !<br>Because Picking Qty not<br>completed.<br>Please check again. |

รูปแสดง ข้อความแจ้งเตือนในกรณีสแกนหยิบสินค้า จำนวนไม่ครบทุกรายการใน Delivery Order

g) หน้าจอการสแกนบาร์โค้ดพาเลท

h)

| Goods Issue for Sales Export<br>Scan Pallet |    |      |
|---------------------------------------------|----|------|
| Delivery No.:                               |    |      |
| Item No. :                                  |    |      |
| Mat Code :                                  |    |      |
|                                             |    |      |
| Order Qty :                                 |    | C    |
| Picked Qty :                                |    | []   |
| Remain Qty :                                |    | 0    |
| Barcode Pallet :                            |    |      |
|                                             | OK | Back |

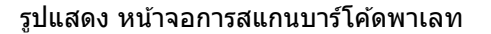

- 10) โปรแกรมแสดงข้อมูล Delivery Order ที่กำลังทำงาน
- 11) โปรแกรมแสดง Item No, Material Code, Material Description, Order Qty, Remain Qty ของ รายการสินค้าที่เลือก (Remain Qty = Order Qty – Picked Qty)
- 12) ทำการสแกน Barcode Pallet ของสินค้าที่หยิบให้ตรงตามรายการ์ที่เลือก
- 13) หรือทำการคีย์ข้อมูลบาร์โค้ดพาเลทของสินค้าที่ต้องการจ่าย แล้วกดปุ่ม OK
- 14) โปรแกรมจะทำการจะทำการตรวจบาร์โค้ดพาเลทที่สแกน จาก Master Data ในระบบบาร์โค้ดบน Server
- 15) ถ้าข้อมูลบาร์โค้ดพาเลทถูกต้อง โปรแกรมจะดึงข้อมูล Pallet ID ออกมาเพื่อนำไปดึง Stock จาก SAP
- 16) โดยที่ข้อมูลที่ส่งไปดึง Stock จาก SAP ผ่าน Web Method ZMMFN001 คือ
  - Plant Code (จาก Delivery Item)

- Material Code (จาก Delivery Item)
- Pallet ID
- 17) กดปุ่ม Reset เพื่อ Clear หน้าจอช่อง Pick from Storage และ ข้อมูล Barcode Pallet
- 18) ในกรณีที่ต้องการเลือกรายการจ่ายใหม่ใน Delivery Order หรือกลับไปหน้าจอให้กดปุ่ม Back
- i) โปรแกรมแสดงข้อความแจ้งจาก SAP ในกรณีที่ไม่พบข้อมูล Stock จาก SAP

| Result From SAP |                |  |
|-----------------|----------------|--|
| $\mathbf{x}$    | Data not found |  |
|                 | ОК             |  |

รูปแสดง ข้อความแจ้งจาก SAP ในกรณีที่ไม่พบข้อมูล Stock จาก SAP

j) หน้าจอการเลือก Stock จาก SAP ที่ต้องการจ่ายสินค้า

(โปรแกรมจะเข้าสู่หน้าจอนี้ ต่อเมื่อได้ข้อมูล Stock SAP มากกว่า 1 record ซึ่งผู้ใช้งานต้องระบุก่อนว่าจะจ่าย สินค้ารายการใด)

|           |                                              |        | _      |      |  |
|-----------|----------------------------------------------|--------|--------|------|--|
| G         | Goods Issue for Sales Export<br>Select Stock |        |        |      |  |
| D         | Delivery No.:                                |        |        |      |  |
|           | Item No :                                    |        |        |      |  |
|           | Mat Code :                                   |        |        |      |  |
|           | Order Qty :                                  |        |        | Unit |  |
| F         | Remain Qty                                   | :      |        | Unit |  |
|           | Pallet ID :                                  |        |        |      |  |
| Current S | <u>tock :</u>                                |        |        |      |  |
| Storage   | Mat Code                                     | Batch  | UR Qty | Unit |  |
| Mat1      | Mat1                                         | Batch1 | 100    |      |  |
| Mat1      | Mat1                                         | Batch2 | 20     |      |  |
|           | (                                            | Select | Ba     | ack  |  |

รูปแสดง หน้าจอการเลือก Stock สินค้าจาก SAP ที่ต้องการจ่าย

- 13) โปรแกรมจะแสดงข้อมูล Delivery Order, Item No, Material Code, Remain Qty และ Pallet ID ที่ ได้ระบุไว้
- 14) โปรแกรมจะแสดงข้อมูล Stock สินค้าจาก SAP ที่ได้ดึงมาตามเงื่อนไข

- 15) โปรแกรมจะทำการเปลี่ยนจำนวนสินค้าใน Stock ที่เป็น Base Unit ให้ตรงกับ Sales Unit จาก ข้อมูล Conversion Item Unit Master
- 16) โดยที่โปรแกรมจะแสดงเฉพาะ Stock Type : UR เท่านั้น
- 17) ผู้ใช้งานทำการเลือกข้อมูล Stock สินค้าในตารางที่ต้องการทำการจ่าย แล้วกดปุ่ม Select โปรแกรม จะเข้าสู่หน้าจอ การยืนยันจำนวนจ่าย
- 18) ในกรณี้ที่ต้องการกลับไปหน้าจอก่อนหน้า ให้กดปุ่ม Back
- k) หน้าจอการยืนยันจำนวนสินค้าที่จะทำการจ่าย (ที่ Tab Confirm Qty)

| Goods Issue fo<br>Confiri | or Sales Domestic<br>m Picking |
|---------------------------|--------------------------------|
| Delivery No.:             |                                |
| Item No :                 |                                |
| Mat Code :                |                                |
| Batch :                   |                                |
| From Storage :            |                                |
| Order Qty :               | Unit                           |
| Remain Qty :              | Unit                           |
| Stock Qty :               | Unit                           |
| Picking Qty :             | Unit                           |
| Confirm Qty Locati        | ion More Detail                |
| Ok                        | K Back                         |

รูปแสดง หน้าจอการยืนยันข้อมูล ก่อนยืนยันจ่ายขึ้น SAP (ที่ Tab Confirm Qty)

- 8) โปรแกรมจะแสดงข้อมูล Delivery Order, Item No, Material Code, Batch, From Storage Order Qty, Remain Qty, Stock Qty ตามที่ได้เลือกไว้
- 9) โปรแกรมจะ Default Picking Qty ให้เท่ากับ Stock Qty ในกรณีที่ที่ Stock Qty <= Remain Qty
- 10) โปรแกรมจะ Default Picking Qty ให้เท่ากับ Remain Qty ในกรณีที่ Stock Qty > Remain Qty
- 11) ผู้ใช้งานสามารถใส่ Picking Qty และห้ามใส่เกินกว่าจำนวน Remain Qty แล้วกดปุ่ม Enter หรือกด ปุ่ม OK
- 12) โปรแกรมจะทำการเพิ่มจำนวนหยิบ ในกรณีที่จำนวนหยิบของรายการครบแล้ว โปรแกรมจะกลับไป หน้าจอ การแสดงรายการสินค้าใน Delivery เพื่อให้เลือกสินค้ารายการอื่น ๆ ต่อไป
- 13) ในกรณีที่จำนวนหยิบยังไม่ครบตาม Delivery โปรแกรมจะกลับไปหน้าจอสแกนบาร์โค้ดพาเลท
- 14) กดปุ่ม Back เพื่อกลับไปหน้าจอการทำงาน ก่อนหน้านี้

 หน้าจอการยืนยันจำนวนสินค้าที่จะทำการจ่าย (ที่ Tab Location) เป็นการแสดงข้อมูล Column, Row, Shelf ของสินค้าที่ต้องการจ่าย

| Goods Issue for Sales Export<br>Confirm Picking |  |
|-------------------------------------------------|--|
| Current Data :<br>Column :<br>Row :<br>Shelf :  |  |
|                                                 |  |
| Confirm Qty Location More Detail OK Back        |  |

รูปแสดง หน้าจอการยืนยันข้อมูล ก่อนยืนยันจ่ายขึ้น SAP (ที่ Tab Location)

| Goods Issue for Sales Export<br>Confirm Data |
|----------------------------------------------|
| Delivery No.:                                |
| Partner-DV :<br>Means of<br>Transport :      |
| Confirm To SAP Back                          |

m) ในกรณีที่หยิบสินค้าครบทุกรายการ และกดปุ่ม Finish จะเข้าสู่หน้าจอใส่ข้อมูก่อนส่งขึ้น SAP

รูปแสดง หน้าจอการยืนยันข้อมูล ก่อนยืนยันจ่ายขึ้น SAP

## ขั้นตอนการทำงาน

- 6) ทำการระบุข้อมูล Partner DV (คนขับรถ)
- 7) ทำการระบุข้อมูล Mean of Transport (ทะเบียนรถ) แล้วกดปุ่ม Confirm To SAP เพื่อยืนยันข้อมูล การจ่ายขึ้น SAP
- ในกรณี Export นี้ โปรแกรมจะทำการ Post Goods Movement (Mvt. 311) ย้ายสินค้าจาก Storage ที่ User หยิบสินค้า ไปยัง Storage GIT1 ก่อน ด้วย Method : ZMMFN005
- 9) ในกรณีที่ทำการย้ายสินค้าไปยัง Storage GIT1 สมบูรณ์ โปรแกรมจะทำการ Confirm การจ่ายด้วย Web Method : ZMMFN004 (Change Delivery)
- 10) เมื่อยืนยันข้อมูการจ่ายส่งขึ้น SAP สำเร็จ โปรแกรมจะกลับไปหน้าจอ สแกน Delivery Order
- 11) กดปุ่ม Back เพื่อกลับไปหน้าจอการทำงาน ก่อนหน้านี้
- n) โปรแกรมแสดงข้อความแจ้งเดือน กรณีที่ผู้ใช้งานไม่ใส่ข้อมูล Partner-DV

| Validation |                                                   |  |
|------------|---------------------------------------------------|--|
| 1          | Please Enter Partner-DV<br>Before confirm to SAP. |  |
|            | ОК                                                |  |

รูปแสดง ข้อความแจ้งเดือน กรณีที่ผู้ใช้งานไม่ใส่ข้อมูล Partner-DV

o) โปรแกรมแสดงข้อความแจ้งเดือน กรณีที่ผู้ใช้งานไม่ใส่ข้อมูล Mean of Transport

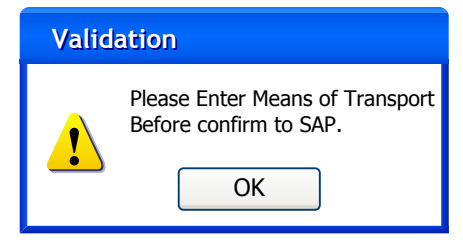

รูปแสดง ข้อความแจ้งเดือน กรณีที่ผู้ใช้งานไม่ใส่ข้อมูล Mean of Transport

p) โปรแกรมแสดงข้อความแจ้งให้ยืนยัน ก่อนส่งข้อมูลการจ่ายขึ้น SAP

| Confirm |                                                 |  |
|---------|-------------------------------------------------|--|
| ?       | Are you sure to confirm<br>Goods Issue to SAP ? |  |
| ,       | Yes No                                          |  |

รูปแสดง ข้อความแจ้งให้ยืนยันก่อนส่งข้อมูลขึ้น SAP

q) โปรแกรมแสดงข้อความ Material Document จาก SAP กรณีส่งข้อมูลขึ้น SAP ผ่าน

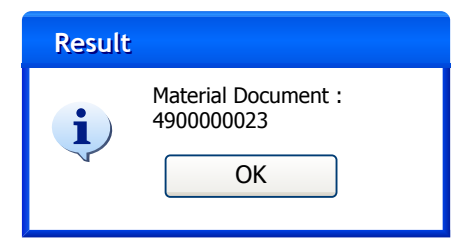

รูปแสดง ข้อความแสดง Material Document จาก SAP

## การจับคู่บาร์โค้ดพาเลทกับ Pallet ID บน SAP (Pallet Mapping)

| Barcode System<br>Main Menu                               |
|-----------------------------------------------------------|
| 1. Goods Transfer .                                       |
| 2. Goods Issue for Sales.                                 |
| 3. Pallet Mapping                                         |
| 4. Check Stock Pallet .                                   |
| 5. Change User .                                          |
| User Name : admin<br>Connect SAP QAS<br>Environment : DEV |

รูปแสดง การเข้าใช้งานเมนู Pallet Mapping

a) โปรแกรมเข้าสู่เมนู Pallet Mapping

| Pallet Mapp      | ing   |
|------------------|-------|
| Barcode Pallet : |       |
|                  |       |
| Pallet ID :      |       |
|                  |       |
|                  |       |
| Confirm Mapping  | Reset |
| Confirm Delete   | Back  |
|                  |       |

รูปแสดง หน้าจอการสแกน Mapping พาเลท

## ขั้นตอนการทำงาน แบ่งออกเป็น 2 กรณี คือ

กรณีที่ต้องการเพิ่มข้อมูลการ Mapping บาร์โค้ดพาเลทกับเลขที่ Pallet ID

- 1) ผู้ใช้งานทำการสแกนบาร์โค้ดพาเลท ที่ติดอยู่กับพาเลท
- 2) ผู้ใช้งานทำการคีย์เลขที่ Pallet ID เข้าไปในร<sup>ู้</sup>ะบบ แล้วกดปุ่ม Confirm Mapping

กรณีที่ต้องการลบข้อมูลการ Mapping บาร์โค้ดพาเลทกับเลขที่ Pallet ID

- 1) ผู้ใช้งานทำการสแกนบาร์โค้ดพาเลท ที่ติดอยู่กับพาเลท
- 2) โปรแกรมแสดงเลขที่ Pallet ID ที่ได้ผูกกับบาร์โค้ดพาเลทให้เห็น
- 3) ผู้ใช้งาน ทำการกดปุ่ม Confirm Delete

## การดูจำนวนสินค้าบนพาเลทจาก SAP (Check Stock Pallet)

ใช้สำหรับในกรณีที่ต้องการดูจำนวน Stock สินค้าบนพาเลท โดยการสแกนบาร์โค้ดพาเลท โปรแกรมจะแสดง จำนวนสินค้าบนพาเลท

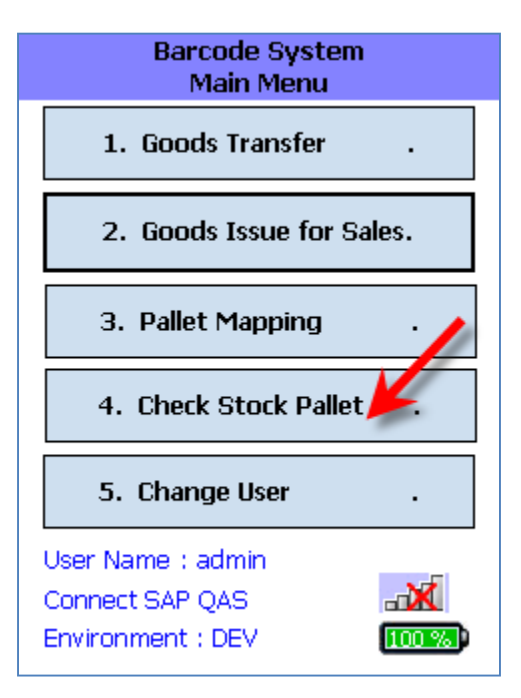

รูปแสดง การเข้าใช้งานเมนู Check Stock Pallet

| Check Stock<br>Scan Barcode Pallet     | Check Stock<br>Show Stock Detail                                                                                                |
|----------------------------------------|----------------------------------------------------------------------------------------------------|
| Plant : TLC1  Barcode Pallet : OK Back | Pallet ID :<br>Barcode Pallet :<br>Storage :<br>Mat Code :<br>Batch :<br>Stock Qty : []<br>Column :<br>Row :<br>Shelf :<br>Back |
|                                        | Stock Detail More Detail                                                                                                    |

a) โปรแกรมเข้าสู่หน้าจอ ให้สแกนบาร์โค้ดพาเลทที่ต้องการดู Stock

## รูปแสดง หน้าจอการสแกนบาร์โค้ดพาเลท สำหรับดู Stock

- 1) ผู้ใช้งานทำการสแกนบาร์โค้ดพาเลท ที่ต้องการดู Stock
- 2) โปรแกรมจะเข้าสู่หน้าจอ แสดง Stock สินค้าบน Pallet

## การ Login เข้าใช้งานบน PC และเปลี่ยน Password โดยผู้ใช้งาน

| 🔜 เข้าสู่ระบบ                                 | X                      |
|-----------------------------------------------|------------------------|
| Login to LACO Barcode S                       | System                 |
|                                               | Environment:Production |
| ชื่อผู้ใช้<br>รหัส                            | งาน                    |
| เปลี่ยนรหัสผ่าน                               | เข้าสู่ระบบ ออก        |
| Server : LACODB1<br>Database : LACO_BARCODE_F | PD Version V.1.0.0.4   |

รูปแสดง หน้าจอการ Login เข้าโปรแกรม

ขั้นตอน การ Login เข้าใช้งาน

- 1) ทำการใส่ชื่อผู้ใช้งานที่ช่อง ชื่อผู้ใช้งาน
- 2) ทำการใส่รหัสผ่าน ที่ช่อง รหัสผ่าน
- 3) กดปุ่ม Enter หรือกดปุ่ม เข้าสู่ระบบ

## ขั้นตอนการเปลี่ยน Password

- 1) ทำการใส่ชื่อผู้ใช้งานที่ช่อง ชื่อผู้ใช้งาน
- 2) ทำการใส่รหัสผ่าน ที่ช่อง รหัสผ่าน
- 3) กดปุ่ม เปลี่ยนรหัสผ่าน
- 4) โปรแกรมจะแสดงหน้าจอการให้ใส่รหัสผ่านใหม่

| 🔜 เปลี่ยนรหัสต่าน      |               |
|------------------------|---------------|
|                        |               |
| User Name :            | admin         |
| New Password :         | •••••         |
| Confirm New Password : | •••••         |
|                        | บันทึก ยกเลิก |

รูปแสดง หน้าจอการเปลี่ยนรหัสผ่าน

#### รายงาน

ประกอบด้วย 2 รายงาน คือ

- 1. รายงานการส่งข้อมูลขึ้น SAP
- 2. รายงานการจ่ายสินค้า

## รายงานการส่งข้อมูลขึ้น SAP

ใช้สำหรับดูรายละเอียดการส่งข้อมูลจากระบบบาร์โค้ดขึ้น SAP

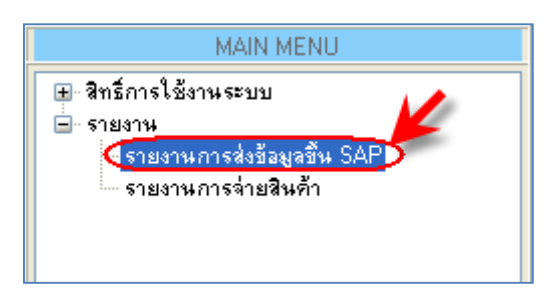

## รูปแสดง การเข้าเมนู รายงานการส่งข้อมูลขึ้น SAP

| 57       | รายงานการส่งข้อมูลขึ้น SAP 🗢 🗸                         |                 |                       |               |                           |                 |              |            |                        |                |  |
|----------|--------------------------------------------------------|-----------------|-----------------------|---------------|---------------------------|-----------------|--------------|------------|------------------------|----------------|--|
|          | รายงานการส่งข้อมูลขึ้น SAP<br>เงื่อนไขที่ใช้ในการค้นทา |                 |                       |               |                           |                 |              |            |                        |                |  |
| е́ци     |                                                        |                 |                       |               |                           |                 |              |            |                        |                |  |
| เงื่อนไร | หน้าที่ ( มนุ่ง )                                      |                 |                       |               |                           |                 |              |            |                        |                |  |
| 1        | วันที่ยืนยันขึ้น SA                                    | AP : 🔽 🛛 Friday | , November 14, 2      | 014 🗸         |                           |                 |              |            |                        |                |  |
|          | Eunction Gro                                           | un : 🗆          |                       |               |                           |                 |              |            |                        |                |  |
|          | Function Mar                                           |                 |                       |               |                           |                 |              |            |                        |                |  |
|          | Function Nar                                           | ne:             |                       |               | ประเภทเอกสาร :            |                 |              |            |                        |                |  |
|          | ผลการส่งข้อมูลขึ้น SA                                  | AP:             |                       | ~             | เลขที่เอกสาร :            |                 |              |            |                        |                |  |
|          |                                                        |                 |                       |               |                           |                 |              |            |                        |                |  |
| รายกา    | รข้อมูล 🔍 🔍 1                                          | of 97 📔 🕨 🕨     |                       |               |                           |                 |              | จำนวเ      | เข้อมูลที่ให้แสดง : 10 | 00 Records     |  |
|          | CreateDate                                             | CreateBy        | InterfaceID           | FunctionGroup | FunctionName              | InterfaceStatus | ResultStatus | SAPMessage | MaterialDocument       | DocumentDate 🛆 |  |
| ▶1       | 14/11/2014 23:47:32                                    | น.ส. อรุณวรรณ ส | <u>I-1411-0001067</u> | GT            | TransferReferReservation  | Response        | с            |            | 4000136535             | 14.11.2014     |  |
| 2        | 14/11/2014 23:37:16                                    | น.ส. อรุณวรรณ ส | I-1411-0001066        | GT            | TransferReferReservation  | Response        | С            |            | 4000136534             | 14.11.2014     |  |
| 3        | 14/11/2014 23:17:33                                    | น.ส. อรุณวรรณ ส | I-1411-0001065        | GT            | TransferReferReservation  | Response        | с            |            | 4000136533             | 14.11.2014     |  |
| 4        | 14/11/2014 23:14:48                                    | น.ส. อรุณวรรณ ส | I-1411-0001064        | GT            | TransferReferReservation  | Response        | C            |            | 4000136532             | 14.11.2014     |  |
| 5        | 14/11/2014 23:05:29                                    | น.ส. อรุณวรรณ ส | I-1411-0001063        | GT            | TransferReferReservation  | Response        | С            |            | 4000136531             | 14.11.2014     |  |
| 6        | 14/11/2014 23:05:08                                    | น.ส. อรุณวรรณ ส | I-1411-0001062        | GT            | TransferReferReservation  | Response        | с            |            | 4000136530             | 14.11.2014     |  |
| 7        | 14/11/2014 22:47:06                                    | น.ส. อรุณวรรณ ส | I-1411-0001061        | GT            | TransferReferReservation  | Response        | с            |            | 4000136529             | 14.11.2014     |  |
| 8        | 14/11/2014 22:12:58                                    | น.ส. อรุณวรรณ ส | I-1411-0001060        | GT            | TransferReferReservation  | Response        | с            |            | 4000136527             | 14.11.2014     |  |
| 9        | 14/11/2014 21:26:23                                    | น.ส. อรุณวรรณ ส | I-1411-0001059        | GT            | TransferReferReservation  | Response        | C            |            | 4000136523             | 14.11.2014     |  |
| 10       | 14/11/2014 21:17:22                                    | น.ส. อรุณวรรณ ส | I-1411-0001058        | GT            | TransferReferReservation  | Response        | С            |            | 4000136522             | 14.11.2014     |  |
| 11       | 14/11/2014 21:16:46                                    | น.ส. อรุณวรรณ ส | I-1411-0001057        | GT            | TransferReferReservation  | Response        | с            |            | 4000136521             | 14.11.2014     |  |
| 12       | 14/11/2014 20:22:07                                    | น.ส. อรุณวรรณ ส | I-1411-0001056        | GT            | TransferReferReservation  | Response        | С            |            | 4000136519             | 14.11.2014     |  |
| 42       | 14/11/2014 10:22:20                                    |                 | 1 1411 0001055        | CT.           | TransforDeferDecorruption | Decoopera       | C            |            | 4000196517             | 14 11 2014     |  |
| ໃช້ເວລ   | าประมวลผลข้อมูล : 0.285                                | วินาที          |                       |               |                           |                 |              |            |                        |                |  |

รูปแสดง หน้าจอการดูรายงานการส่งข้อมูลขึ้น SAP

## ขั้นตอนการทำงาน คือ

- 1) เลือกเงื่อนไขที่ต้องการดูรายงาน
- 2) กดปุ่ม คันหา
- 3) โปรแกรมจะแสดงข้อมูลการส่งข้อมูลขึ้น SAP ตามเงื่อนไขที่ค้นหา
- 4) กดปุ่ม Export Excel ในกรณีที่ต้องการ Export ข้อมูลในรูปแบบ Excel File

### รายงานการจ่ายสินค้า

ใช้สำหรับดูรายละเอียดการการสแกนจ่ายสินค้าตามเลข Delivery

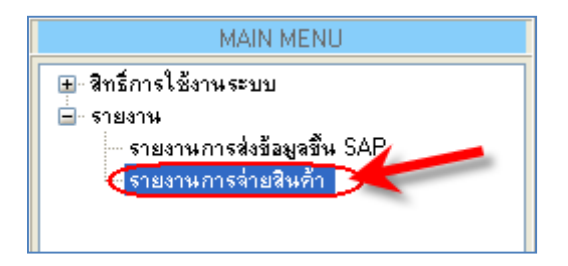

## รูปแสดง การเข้าเมนู รายงานการจ่ายสินค้า

| ราย    | งานการจ่ายสิ         | นต้า              |                    |                       |           |                             |                    |            |                      |               |               |                 | ₹ X       |
|--------|----------------------|-------------------|--------------------|-----------------------|-----------|-----------------------------|--------------------|------------|----------------------|---------------|---------------|-----------------|-----------|
|        | 🔋 ราย                | งานการจ่า         | ายสินค้า           |                       |           |                             |                    |            |                      |               |               |                 |           |
|        | ŝ                    | หนที่สแกนจ่าย : 🛛 | Sunday             | , November 16, 201    | 14 🗸      |                             |                    |            |                      |               |               |                 |           |
|        | เลข                  | ที่ Delivery : 🛛  | 2                  |                       |           |                             |                    |            |                      |               |               |                 |           |
|        |                      |                   | Q แสดงข้           | อมูล                  |           |                             |                    |            |                      |               |               |                 |           |
|        |                      | Delivery No       | ประเภท             | Ship To Party         | Ship To N | Jame   Mat Doc No.          | คนขับรถ (Partner-I | DV) ทะเบีย | use (Mean of Transpo | ort)          | ผู้ดึงข้อมูละ | ลาก SAP         | วันที่ดึง |
|        |                      |                   |                    |                       |           |                             |                    |            |                      |               |               |                 |           |
|        |                      |                   |                    |                       |           |                             |                    |            |                      |               |               |                 |           |
| <      |                      |                   |                    |                       |           | Ш                           |                    |            |                      |               |               |                 | >         |
| รายการ | เงิน Delivery        |                   | of 0 🗼             | M                     |           |                             |                    |            |                      | สานวนข้อมู    | ลที่ให้แสดง:  | 1000            | Records   |
|        | Delivery No.         | Item<br>No.       | รห้                | หัสสินค้า             |           | ชื่อสินค้า                  | ควบคุม Batch       | สานวนแผน   | สำนวนหยิบ            | หน่วย         |               |                 |           |
|        |                      |                   |                    |                       |           |                             |                    |            |                      |               |               |                 |           |
|        |                      |                   |                    |                       |           |                             |                    |            |                      |               |               |                 |           |
|        |                      |                   |                    |                       |           |                             | _                  |            |                      |               |               |                 |           |
| รายละเ | .อีขดการสแกน         | หยิบ 🕅 🔍 📗        | 0 of 0             |                       | 🔍 ຫາວະ    | ลสอบ Stock SAP ทุก Pallet 1 | ID                 |            |                      | จำนวนข้อมู    | ลที่ให้แสดง : | 1000            | Records   |
|        | ตรวจสอบ<br>Stock SAP | Delivery No.      | หยิบจาก<br>Storage | Item รหัส<br>No. รหัส | สินค้า    | ชื่อสินค้า                  | บาร์โค้ดพาเลห      | Pallet ID  | Batch                | จำนวน<br>หยิบ | หน่วย         | ควบคุม<br>Batch | ผู้สแก    |
|        |                      |                   |                    |                       |           |                             |                    |            |                      |               |               |                 |           |
|        |                      |                   |                    |                       |           |                             |                    |            |                      |               |               |                 |           |
|        |                      |                   |                    |                       |           |                             |                    |            |                      |               |               |                 |           |
|        |                      |                   |                    |                       |           |                             |                    |            |                      |               |               |                 |           |
|        |                      |                   |                    |                       |           |                             |                    |            |                      |               |               |                 |           |
|        |                      |                   |                    |                       |           |                             |                    |            |                      |               |               |                 |           |
| <      |                      |                   |                    |                       |           |                             |                    |            |                      |               |               |                 | >         |
| 0      |                      |                   |                    |                       |           |                             |                    |            |                      |               |               |                 |           |

#### รูปแสดง หน้าจอการดูรายงานการจ่ายสินค้า

ขั้นตอนการทำงาน คือ

- 1) เลือกเงื่อนไขที่ต้องการดูรายงาน
- 2) กดปุ่ม คันหา
- 3) โปรแกรมจะแสดงข้อมูลการจ่ายสินค้า ตามเงื่อนไขที่ค้นหา
- 4) กดปุ่ม Export Excel ในกรณีที่ต้องการ Export ข้อมูลในรูปแบบ Excel File

## สิทธิ์การใช้งานระบบ

## เป็นส่วนของโปรแกรมที่มีไว้สำหรับสร้าง และกำหนดสิทธิ์การใช้งานของโปรแกรม

## ซึ่งประกอบด้วยการทำงาน 3 ส่วน คือ

- 1. ข้อมูลกลุ่มผู้ใช้งาน
- 2. ข้อมูลผู้ใช้งาน
- 3. การกำหนดสิทธิ์การใช้งาน

## ข้อมูลกลุ่มผู้ใช้งาน

ก่อนการเพิ่มข้อมูลผู้ใช้งาน จะต้องสร้างกลุ่มผู้ใช้งานขึ้นมาก่อน แล้วค่อยสร้างผู้ใช้งานอยู่ภายใต้กลุ่มผู้ใช้งาน

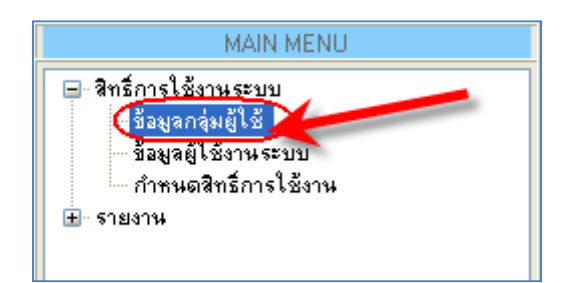

รูปแสดง การเข้าใช้งานเมนู กลุ่มผู้ใช้งาน

| ข้อ | มูลกลุ่มผู้ใช้       |                      |                    |          |                   |  |          |                                                                                                    |
|-----|----------------------|----------------------|--------------------|----------|-------------------|--|----------|----------------------------------------------------------------------------------------------------|
|     | 🛂 ข้อมูลกลุ่มผู้ใช้  |                      |                    |          |                   |  |          |                                                                                                    |
|     | รหัสกลุ่มผู้ใช้งาน : |                      |                    | *        |                   |  |          |                                                                                                    |
|     | ชื่อกลุ่มผู้ใช้งาน : |                      |                    | *        |                   |  |          |                                                                                                    |
|     | ประเภทกลุ่มผู้ใช้ :  |                      |                    | *        |                   |  |          |                                                                                                    |
|     | หมายเหตุ :           |                      |                    |          |                   |  |          |                                                                                                    |
|     |                      |                      |                    |          |                   |  |          |                                                                                                    |
|     |                      |                      |                    |          |                   |  |          |                                                                                                    |
|     | สถานะ :              | 💿 ใช้งาน 🔵 ไม่ใช้งาน |                    |          |                   |  |          |                                                                                                    |
|     | 😮 เพิ่ม              | 💊 แก้ไข 🛛 🙆 ลบ       | 📙 บันทึก           | 🔊 ยกเลิก |                   |  |          |                                                                                                    |
|     | 🔹   1 🛛 จาก          | 2 📔 🕨 🔰  ค้นหา: Us   | serGroupCode 🛛 🝷   |          | Q                 |  |          |                                                                                                    |
|     | รหัสกลุ่มผู้ใช้งาน   |                      | ชื่อกลุ่มผู้ใช้งาน |          | ประเภทกลุ่มผู้ใช้ |  | หมายเหตุ | สถานะการใช้งาน                                                                                                    |
| ▶1  | AD                   |                      | Administrator      |          | ผู้ใช้งานระบบ     |  |          | Image: Second second second |
| 2   | WHOP                 |                      | Warehouse Operator |          | ຜູ້ໃช້งานระบบ     |  |          | Image: Second second second |
|     |                      |                      |                    |          |                   |  |          |                                                                                                    |
|     |                      |                      |                    |          |                   |  |          |                                                                                                    |
|     |                      |                      |                    |          |                   |  |          |                                                                                                    |
|     |                      |                      |                    |          |                   |  |          |                                                                                                    |

#### รูปแสดง หน้าจอข้อมูลกลุ่มผู้ใช้งาน

ขั้นตอน การทำงานข้อมูลกลุ่มผู้ใช้งาน

- 5) เมื่อเปิดหน้าจอข้อมูลกลุ่มผู้ใช้งานขึ้นมา โปรแกรมจะทำการแสดงข้อมูลกลุ่มผู้ใช้งาน ที่มีอยู่ใน ระบบขึ้นมาในดาราง
- 6) ในกรณีที่ต้องการเพิ่มข้อมูลใหม่ ให้กดปุ่ม เพิ่ม โปรแกรมจะเข้าสู่โหมดการเพิ่มข้อมูลใหม่
   a) ให้ทำการใส่ข้อมูลที่ต้องการเพิ่ม แล้วกดปุ่มบันทึก
- ในกรณีที่ ต้องการแก้ไขข้อมูล ให้ทำการ Double Click ที่บรรทัดข้อมูลที่ต้องการแก้ไข โปรแกรมจะเข้าสู่โหมดแก้ไขข้อมูล
- 8) ในกรณีที่ ต้องการลบข้อมูล ให้ Click เลือกข้อมูลบรรทัดที่ต้องการลบ แล้วกดปุ่ม ลบ

#### ข้อมูลผู้ใช้งาน

ใช้สำหรับเพิ่ม หรือแก้ไข ข้อมูลผู้ใช้งานระบบ ทั้งบน PC และบน PDA ซึ่งสามารถที่จะแก้ไข Password ของ ผู้ใช้งานได้อีกด้วย

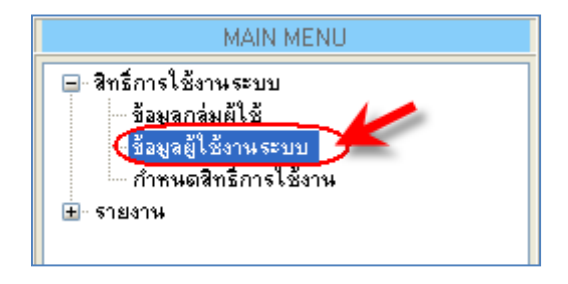

| ข้อ | มูลผู้ใช้งานระบบ   |                       |                   |                        |            |             | <b>₹</b> >       | × |
|-----|--------------------|-----------------------|-------------------|------------------------|------------|-------------|------------------|---|
| 8   | ข้อมูลผู้ใช้งาน    | ระบบ                  |                   |                        |            |             |                  |   |
|     | คล่มผู้ใช้งาน :    |                       | *                 |                        |            |             |                  |   |
|     | สืบปัติสารเสรา     |                       | *                 |                        |            |             |                  |   |
|     | รับ เ              |                       | *                 |                        |            |             |                  |   |
|     | 100.               |                       |                   |                        |            |             |                  |   |
|     | น เมลเนล :         |                       | *                 |                        |            |             |                  |   |
|     | รหัสผ่าน :         |                       | Change Passv      | vord                   |            |             |                  |   |
|     | ยืนยันรหัสผ่าน :   |                       | *                 |                        |            |             |                  |   |
|     | รหัสพนักงาน :      |                       | *                 |                        |            |             |                  |   |
|     | สถานะ : 💿 ใช้งาน   | 🔿 ไม่ใช้งาน           |                   |                        |            |             |                  |   |
|     |                    |                       |                   |                        |            |             |                  |   |
|     |                    |                       |                   |                        |            |             |                  |   |
|     | 🚱 เพิ่ม 📃 💊 แก้ไข  | 🙆 ลบ 🛛 📙 บันทึก       | 🔊 ຍກເລີກ          |                        |            |             |                  |   |
|     | 🖣 🌗 1 ຈາກ 25 🕨 🕨   | ค้นหา : UserGroupCode | •                 | Q                      |            |             |                  |   |
|     | กลุ่มผู้ใช้งาน     | รหัสผู้ใช้งาน         | ชื่อผู้ใช้งานระบบ | ซื่อ                   | นามสกุล    | รหัสพนักงาน | สถานะการใช้งาน 🦉 | ~ |
| ▶1  | Administrator      | 1                     | adminpd           | System                 | Admin      | 0000        |                  |   |
| 2   | Administrator      | 4                     | TG                | ชัชชนเสอร์             | งามพิมลศรี | 02283       |                  |   |
| 3   | Administrator      | 3                     | WH02              | Wh02                   | -          | 0000        |                  | 1 |
| 4   | Warehouse Operator | 22                    | 10114             | นาย ณรงค์ นันตาปวน     | -          | 10114       |                  |   |
| 5   | Warehouse Operator | 15                    | 13915             | นาย ปียะ เพชรศิราพันธ์ | -          | 13915       | <b>v</b>         |   |
| 6   | Warehouse Operator | 21                    | 14896             | นาย วีระพล หาให้งาม    | -          | 14896       |                  |   |
| 7   | Warehouse Operator | 16                    | 14948             | น.ส. ที่วาพร สอนธรรม   | -          | 14948       |                  |   |
| 8   | Warehouse Operator | 19                    | 15190             | นายวรรณพร อบอุ่น       | -          | 15190       |                  | ~ |
|     |                    |                       |                   |                        |            |             |                  |   |

## รูปแสดง การเข้าใช้งานเมนู ผู้ใช้งานระบบ

#### รูปแสดง หน้าจอข้อมูลผู้ใช้งาน

### ขั้นตอน การทำงานข้อมูลผู้ใช้งาน

- เมื่อเปิดหน้าจอข้อมูลผู้ใช้งานขึ้นมา โปรแกรมจะทำการแสดงข้อมูลผู้ใช้งาน ที่มีอยู่ในระบบ ขึ้นมาในตาราง
- ในกรณีที่ต้องการเพิ่มข้อมูลใหม่ ให้กดปุ่ม เพิ่ม โปรแกรมจะเข้าสู่โหมดการเพิ่มข้อมูลใหม่
   a) ให้ทำการใส่ข้อมูลที่ต้องการเพิ่ม แล้วกดปุ่มบันทึก
- ในกรณีที่ ต้องการแก้ไขข้อมูล ให้ทำการ Double Click ที่บรรทัดข้อมูลที่ต้องการแก้ไข โปรแกรมจะเข้าสู่โหมดแก้ไขข้อมูล
- 4) ในกรณีที่ ต้องการลบข้อมูล ให้ Click เลือกข้อมูลบรรทัดที่ต้องการลบ แล้วกดปุ่ม ลบ
- 5) ในกรณีที่ต้องการแก้ไข Password ให้กดปุ่ม Change Password โปรแกรมจะเข้าสู่หน้าจอให้ ใส่ Password ใหม่

## การกำหนดสิทธิ์การใช้งาน

ใช้สำหรับกำหนดสิทธิ์การเข้าถึงเมนูการทำงานบน PC ซึ่งจะเป็นการกำหนดสิทธิ์ให้กับกลุ่มผู้ใช้งาน

| MAIN MENU                                                                                                    |
|----------------------------------------------------------------------------------------------------|
| <ul> <li>■ สิทธิ์การใช้งานระบบ</li> <li>ข้อมูลกลุ่มผู้ใช้</li> <li>ข้อมูลผู้ใช้งานระบบ</li> <li><u>ก้าหนดสิทธิการไข้งาน</u></li> <li>⊕ รายงาน</li> </ul> |

## รูปแสดง การเข้าใช้งานเมนู กำหนดสิทธิ์การใช้งาน

| กำหนดสิทธิ์การใช้งาน                                                                                   |
|----------------------------------------------------------------------------------------------------|
| กำหนดสิทธิ์การใช้งาน                                                                                   |
| กลุ่มผู้ใช้งาน : Administrator                                                                         |
| กำหนดสิทธิ์การใช้งานบน PC                                                                              |
| รายงาน สิทธิ์การใช้งานระบบ                                                                             |
| <ul> <li>■ ▼รายงาน</li> <li>■ ✓ รายงานการส่งข้อมูลขึ้น SAP</li> <li>■ ✓ รายงานการล่ายสินค้า</li> </ul> |
| บันทึก                                                                                                 |
|                                                                                                    |

## รูปแสดง หน้าจอการกำหนดสิทธิ์การใช้งาน

## ขั้นตอน การกำหนดสิทธิ์การใช้งาน

- 1) ทำการเลือกกลุ่มผู้ใช้งานที่จะทำการกำหนดสิทธิ์
- 6ึกเลือกเมนูที่ต้องการให้มีสิทธิ์การทำงาน
- 3) กดปุ่ม บันทึก

#### ภาคผนวก

## การติดตั้งโปรแกรมบาร์โค้ดบน Handheld

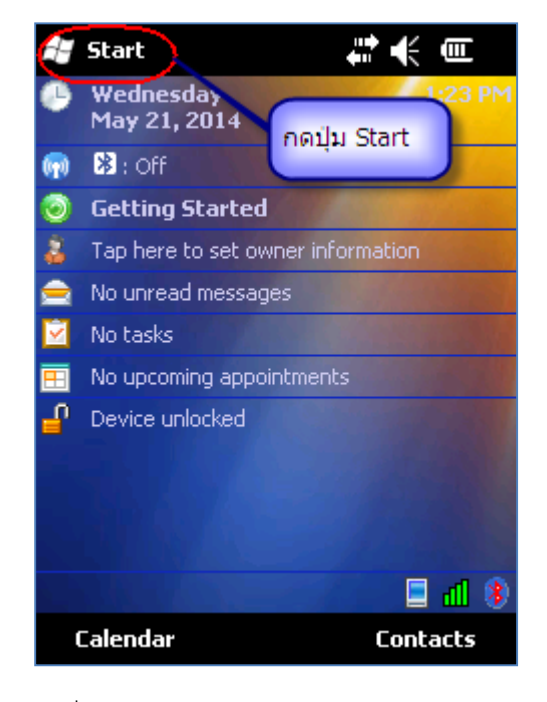

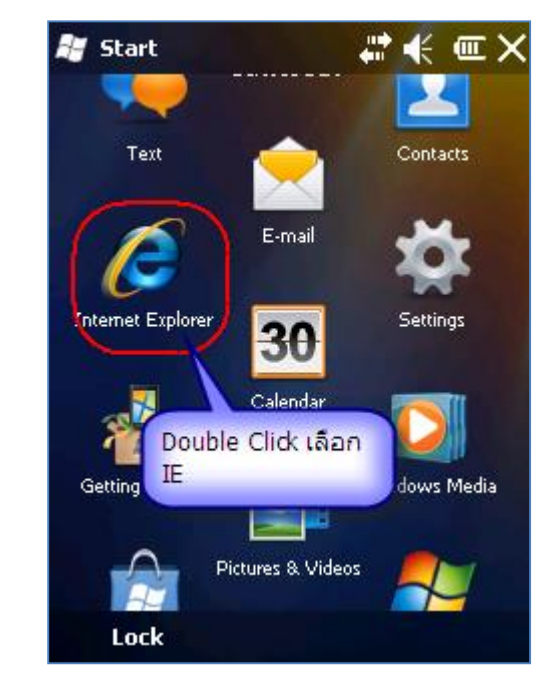

รูปที่ 1

รูปที่ 2

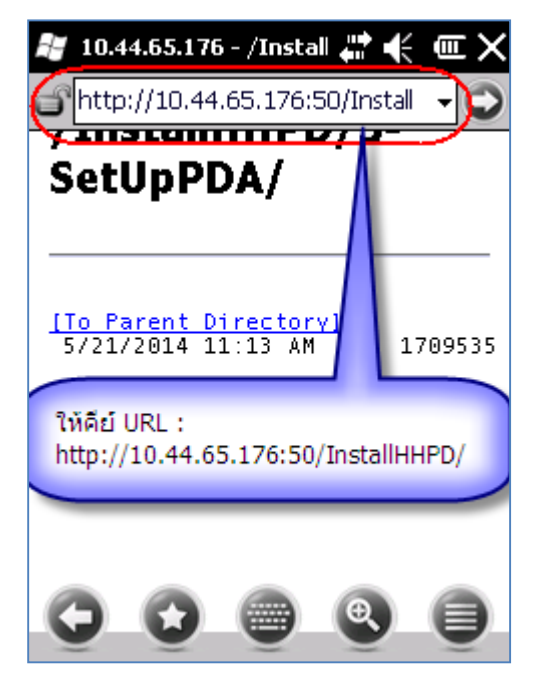

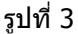

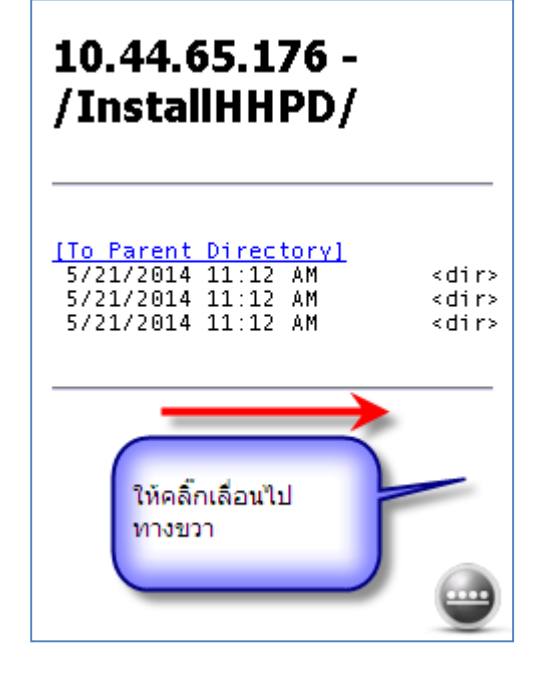

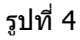

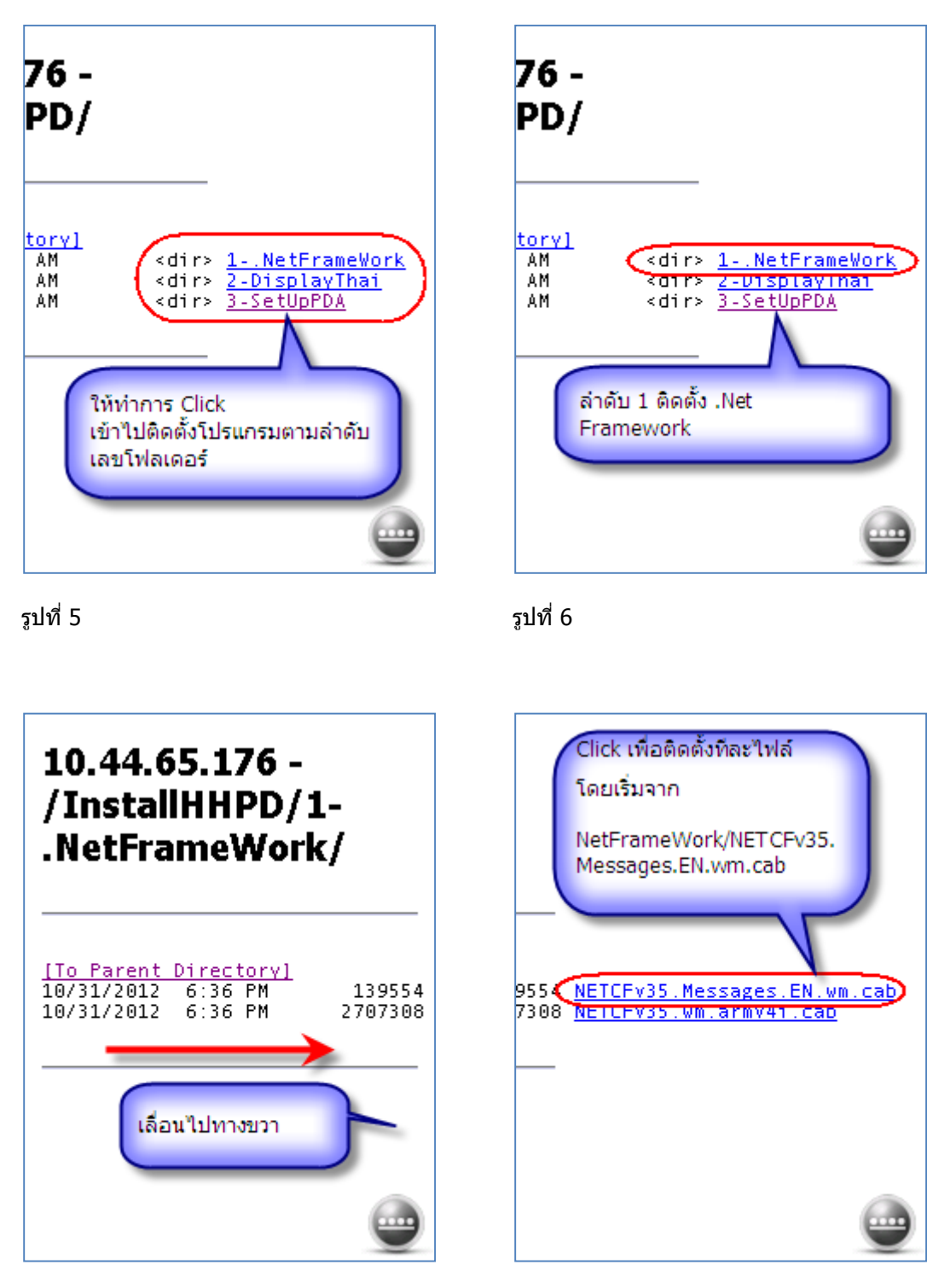

รูปที่ 7

รูปที่ 8

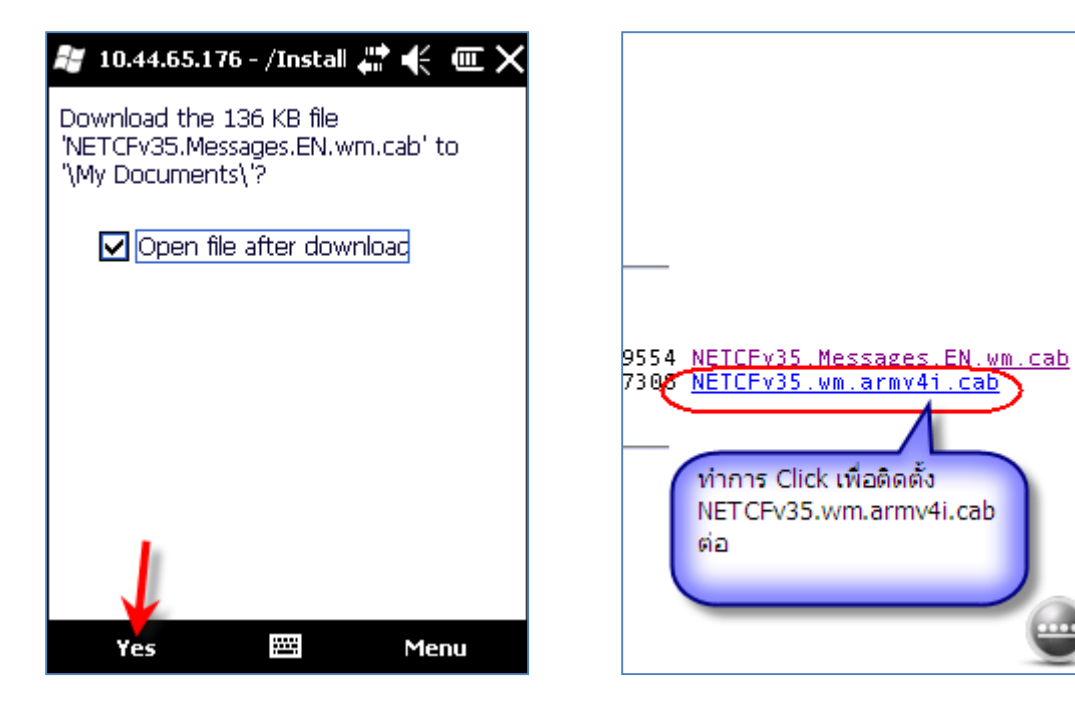

รูปที่ 9

รูปที่ 10

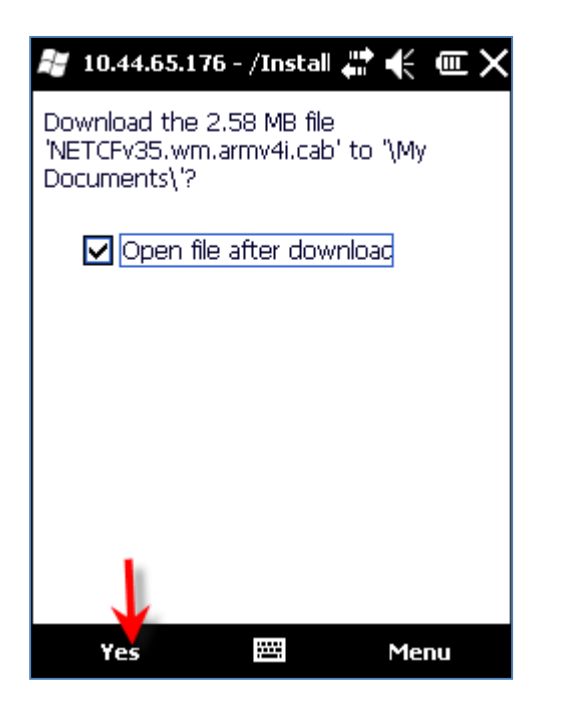

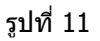

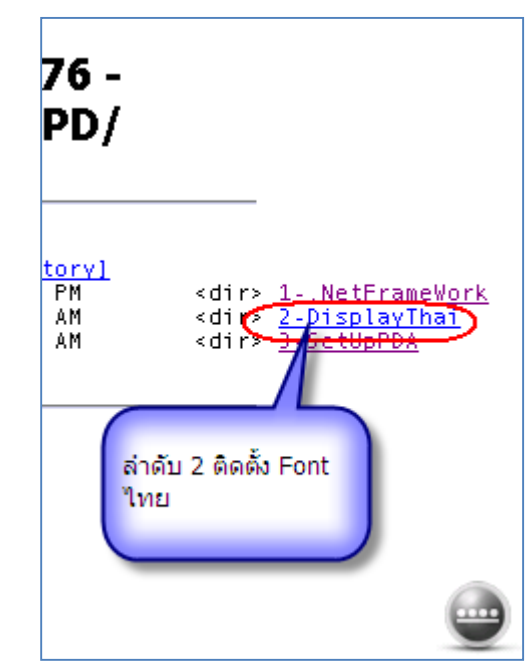

รูปที่ 12

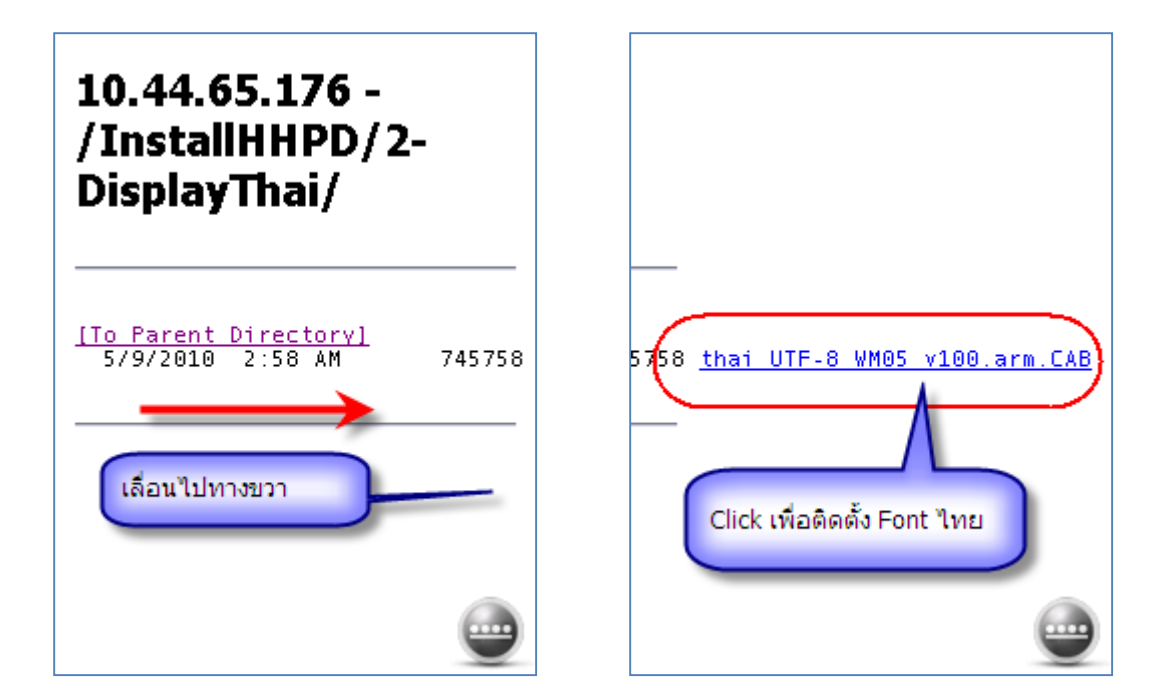

รูปที่ 13

รูปที่ 14

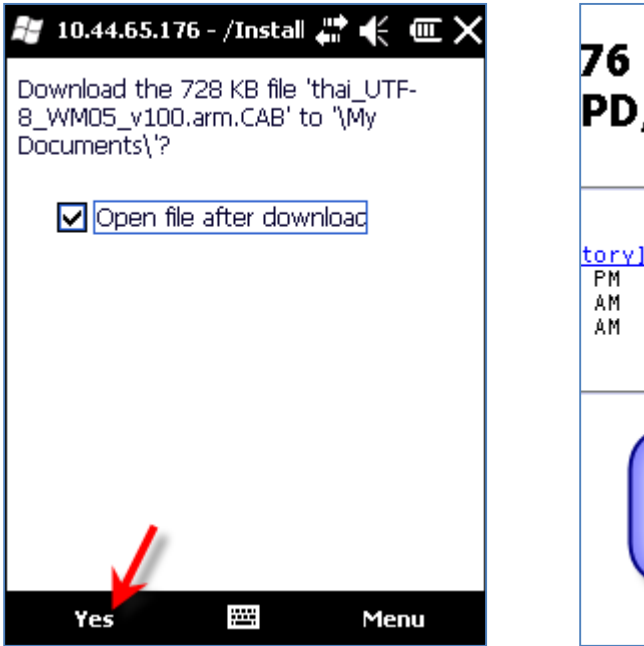

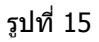

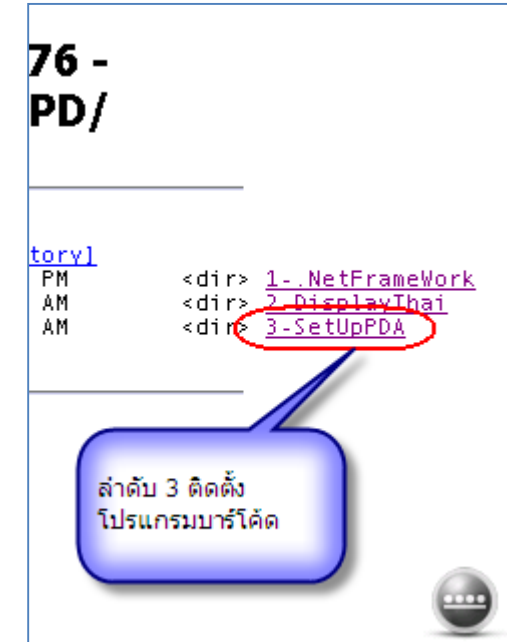

รูปที่ 16

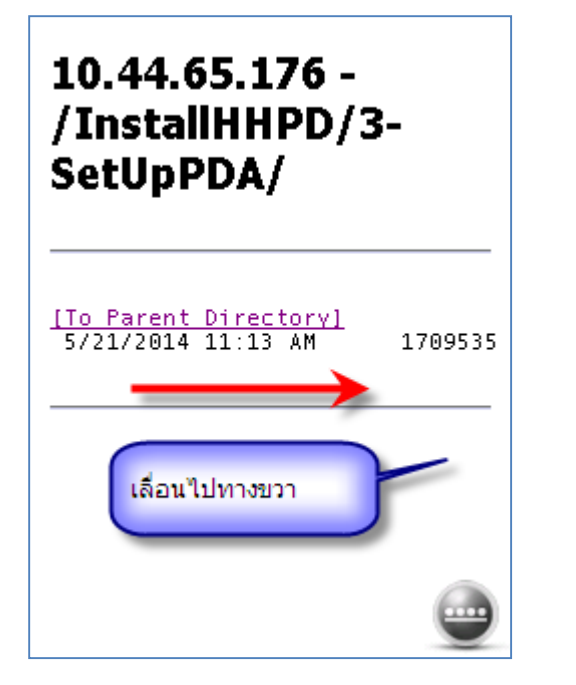

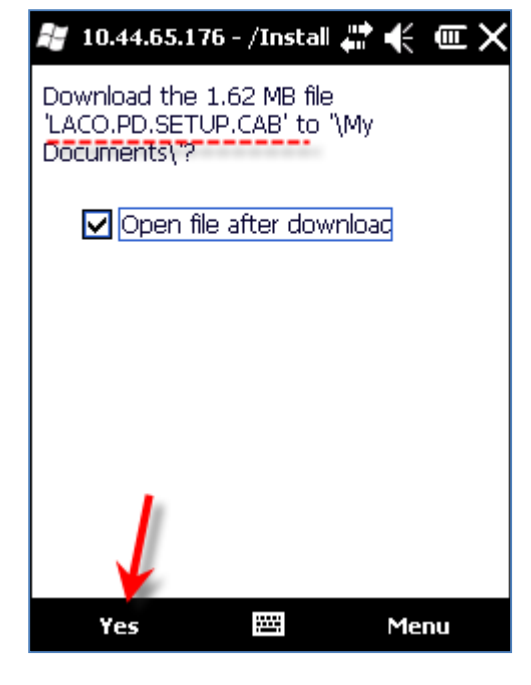

รูปที่ 17

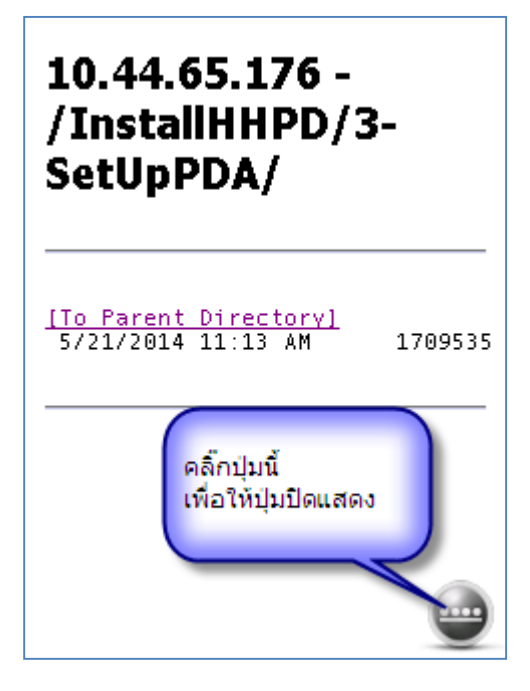

รูปที่ 18

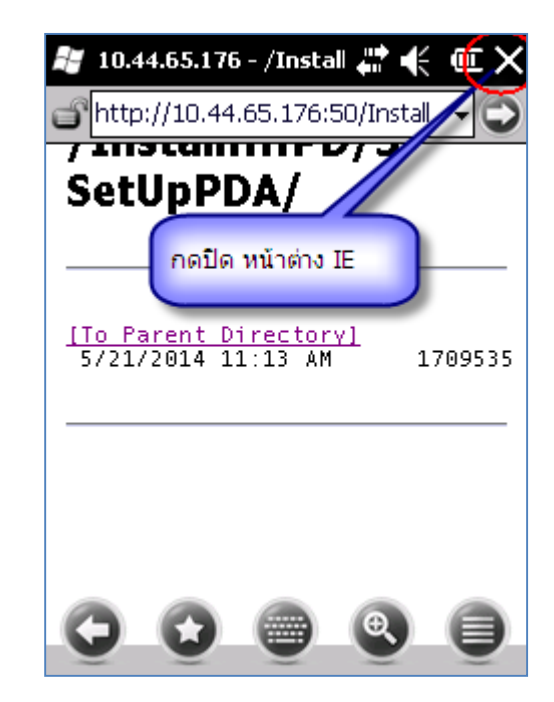

รูปที่ 19

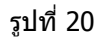

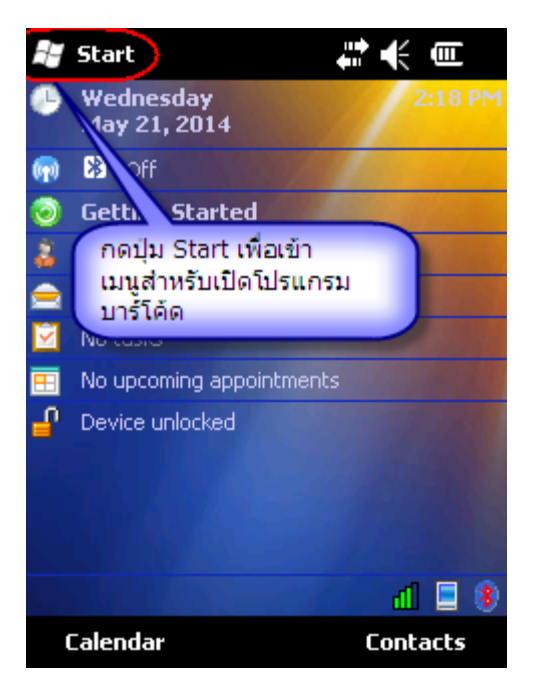

รูปที่ 21

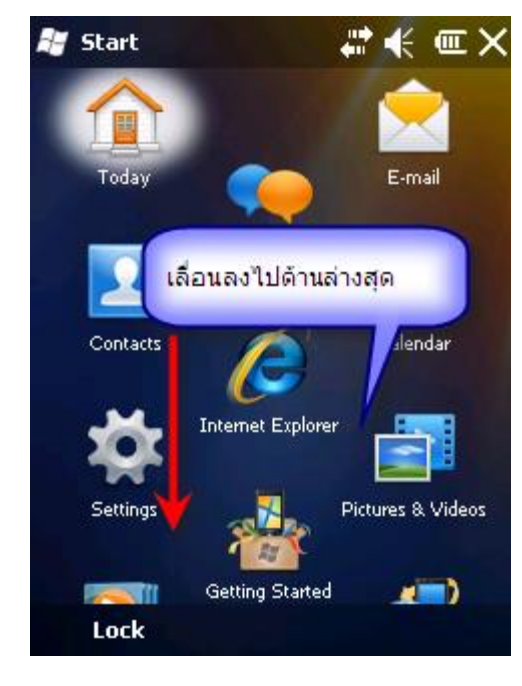

รูปที่ 22

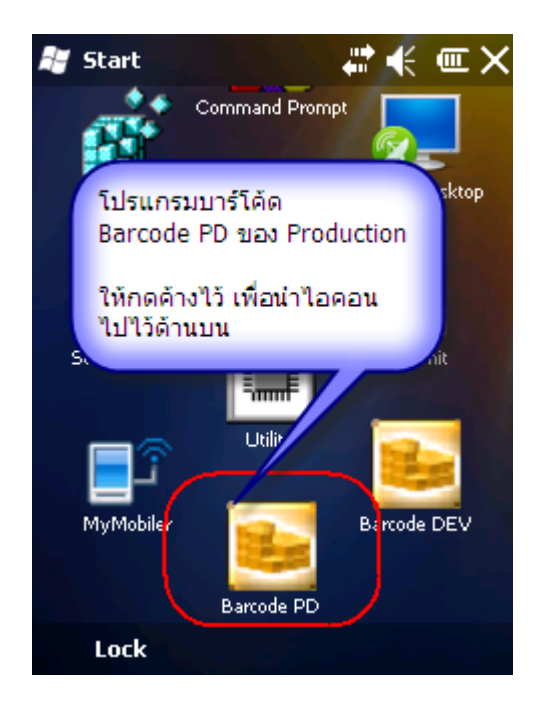

รูปที่ 23

## การติดตั้งโปรแกรมบาร์โค้ดบน PC

| 🖉 Blank Page - Windows Internet Explorer                                                                                  |                |
|----------------------------------------------------------------------------------------------------|----------------|
| E http://lacosp1:50/InstallPC/                                                                                            | V 🔶 🗙 Live Sea |
| File Edit View Favorites Tools Help SnagIt 🗮 🖻                                                                            |                |
| Google Search -                                                                                                    | Share More »   |
| Search >> • 1 (Free) Security Scan •                                                                                      | 🙆 Games 📑 🕇    |
| 😭 🏟 🍘 Blank Page เปิดโปรแกรม IE : Microsoft Internet Explorer ขึ้นบก                                                      | â · 🔊          |
| เปิดโปรแกรม IE : Microsoft Internet Explorer ขึ้นมา<br>แล้วคีย์ URL สำหรับติดตั้งโปรแกรมบาร์โด้ดบน PC<br>แล้วกดปุ่ม Enter |                |

์ โปรแกรมบาร์โค้ดบน PC มีไว้สำหรับ เพิ่มผู้ใช้งานในระบบบาร์โค้ด และดูรายงานการส่งข้อมูลขึ้น SAP

รูปที่ 1

| C LACO Barcode PD - Windows Internet Explorer                                                                                                    |             |
|----------------------------------------------------------------------------------------------------|-------------|
| COC - 2 http://lacosp1:50/InstallPC/                                                                                                    | <b>P</b> -  |
| File Edit View Favorites Tools Help 🛛 🖉 SnagIt 🔁 📑                                                                                                    |             |
| Google Vig Search 🔹 More » 🙎 mthummar 🛪 🔧                                                                                                    | ۲           |
| 🔤 + 🔍 + 💽 Search »                                                                                                    |             |
| 😭 🛠 🎯 LACO Barcode PD                                                                                                    | .s <b>▼</b> |
|                                                                                                    | ^           |
| LACO Barcode PD                                                                                                    |             |
| LACO Barcode PD                                                                                                    |             |
|                                                                                                    | I I         |
| Name: LACO Barcode PD                                                                                                    | ≡           |
| Version: 1.0.0.1                                                                                                    |             |
| Publisher: LACO Barcode PD                                                                                                    |             |
| The following prerequisites are required:                                                                                                    |             |
| Microsoft Data Access Components 2.8                                                                                                    |             |
| .NET Framework 2.0                                                                                                    |             |
| Crystal Reports for .NET Framework 2.0                                                                                                    |             |
| If these components are already installed, you can <u>launch</u> the application<br>now. Otherwise, click the button below to install the prerequisites and run the<br>application.<br> |             |
| Done                                                                                                    | ✓           |

รูปที่ 2

| 🖉 LACO Barcode PD - Windows Internet Explore                                                               |                                                                               |
|----------------------------------------------------------------------------------------------------|-------------------------------------------------------------------------------|
| 🕞 🕞 👻 http://lacosp1:50/InstallPC/                                                                         | Live Search                                                                   |
| File Edit View Favorites Tools Help                                                                        | 🥌 SnagIt 🗮 🛃                                                                  |
| Google                                                                                                    | 🗸 🔧 Search 🗸 More » 🞴 mthummar 🛪 🔦 🛪 👘                                        |
| ■ •                                                                                                    | Search >>> • 1 (Free) Security Scan •                                         |
| 😭 🕸 🌈 LACO Barcode PD                                                                                      | 👔 🔹 📾 🔹 🔂 Page 👻 🏹 Tools 🗸 🎽                                                  |
|                                                                                                    |                                                                               |
| LACO Barcodo BD                                                                                            | File Download - Security Warning                                              |
| LACO balcode PD                                                                                            | Do you want to run or save this file?                                         |
| LACO Barcode PD                                                                                            |                                                                               |
|                                                                                                    | Name: setup.exe                                                               |
| Name: LACO Barcode PD                                                                                      | From Jacosn 1                                                                 |
|                                                                                                    |                                                                               |
| Version: 1.0.0.1 Click ปุ่ม Run                                                                            | Run Save Cancel                                                               |
| Publisher: LACO Barcode PD                                                                                 |                                                                               |
|                                                                                                    | While files from the Internet can be useful, this file tune can               |
| The following prerequisites are required:                                                                  | potentially harm your computer. If you do not trust the source, do not        |
| <ul> <li>Microsoft Data Access Components 2</li> </ul>                                                     |                                                                               |
| <ul> <li>.NET Framework 2.0</li> </ul>                                                                     |                                                                               |
| Crystal Reports for .NET Framework                                                                         | 2.0                                                                           |
| If these components are already installed,<br>now. Otherwise, click the button below to ir<br>application. | you can <u>launch</u> the application<br>nstall the prerequisites and run the |

รูปที่ 3

| 63% of setup.exe from                         | lacosp1 Comp   | leted    |        |
|-----------------------------------------------|----------------|----------|--------|
| 0                                             |                |          |        |
| setup.exe from lacosp1                        |                |          |        |
| Estimated time left 2 sec (1)<br>Download to: | 86KB of 501KB  | ied)     |        |
| Transfer rat IE กำลัง do<br>Close thi Server  | wnload โปรแกร: | มจาก     |        |
|                                               | Open Oper      | n Folder | Cancel |

รูปที่ 4

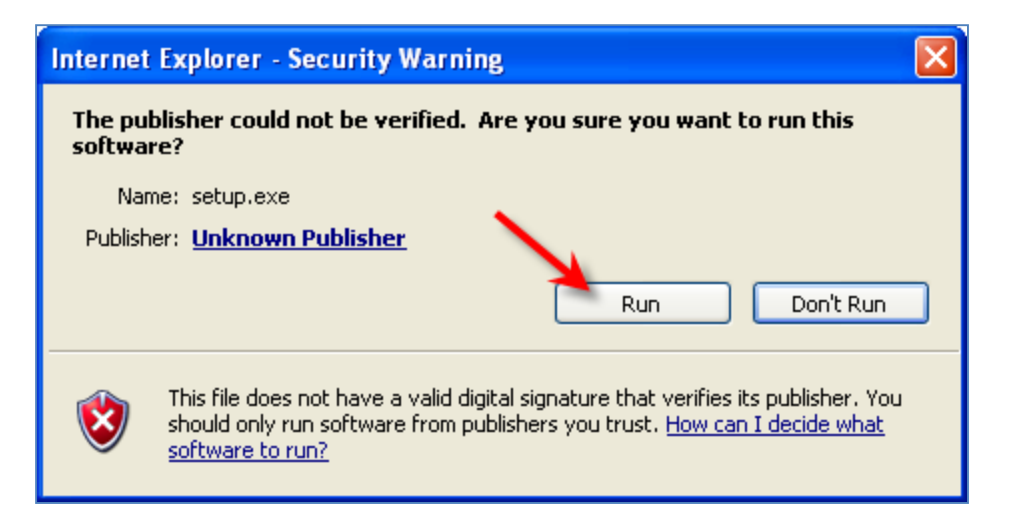

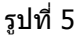

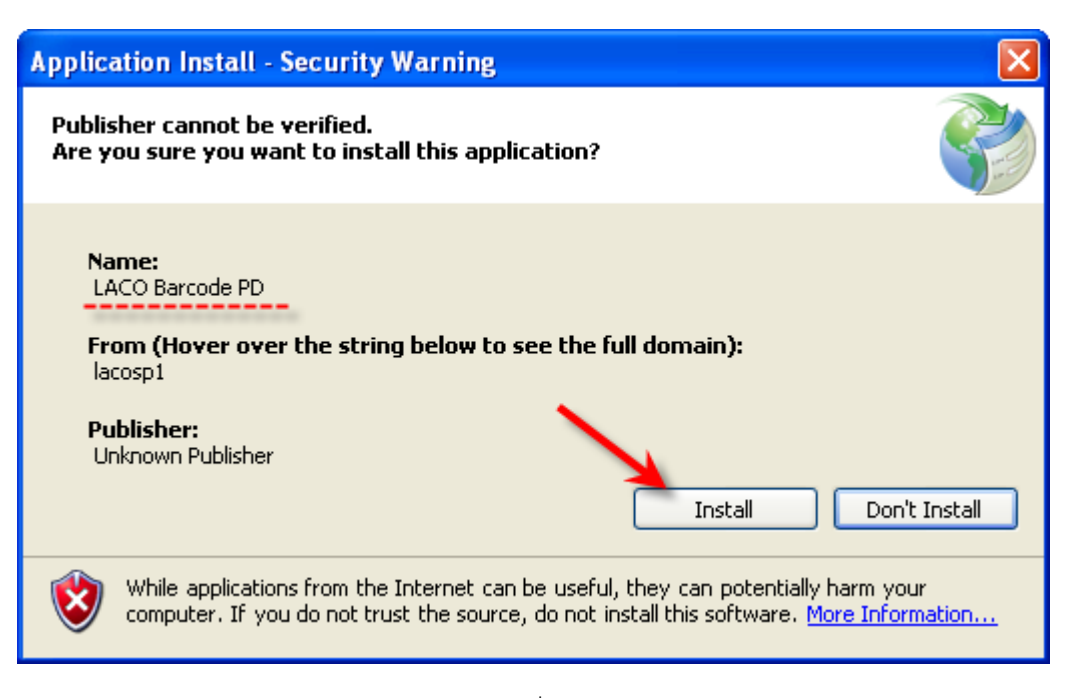

รูปที่ 6

| (22%) Installing LACO Barcode PD                                                                 |                                       |        |
|--------------------------------------------------------------------------------------------------|---------------------------------------|--------|
| Installing LACO Barcode PD<br>This may take several minutes. You can use yo<br>the installation. | our computer to do other tasks during |        |
| Name: LACO Barcode PD                                                                            | Windows กำลังติดตั้ง<br>โปรแกรม       |        |
| From: <b>lacosp1</b>                                                                             |                                       | ,      |
|                                                                                                  | ~                                     |        |
| Downloading: 924 KB of 3.97 MB                                                                   |                                       |        |
|                                                                                                  | (                                     | Cancel |

รูปที่ 7

| LACO Barcode System : Production                                                                                                    |
|----------------------------------------------------------------------------------------------------|
|                                                                                                    |
| MAIN MENU                                                                                                    |
| เมื่อติดตั้งแล้ริจ ใประกรรมจะเข้าสู่หน้าจอการ Login         เมื่อติดตั้งแล้ริจ ใประกรรมจะเข้าสู่หน้าจอการ Login         เริ่องอร์อ         เมื่อและจ้องแล้ริจ ใประกรรมจะเข้าสู่หน้าจอการ Login         เรื่อสู่ได้งาน         เรื่อสู่ได้งาน         เรื่อสู่ได้งาน         เรื่อสู่ได้งาน         เรื่อสู่ได้งาน         เรื่อสู่ได้งาน         เรื่อสู่ได้งาน         เรื่อสู่ได้งาน         เรื่อสู่ได้งาน         เรื่อสู่ได้งาน         เรื่อสู่ได้งาน         เรื่อสู่ได้งาน         เรื่อสู่ได้งาน         เรื่อสู่ได้งาน         เป็นของกับไประเกรม         เรียงจะเลือง         เลี่ยงจะสู่ช้านของโปรแกรม |

รูปที่ 8

|                                                                                                    | 1              |
|----------------------------------------------------------------------------------------------------|----------------|
| MAIN MENU       • สิทธิ์การใช้งานระบบ     รัฐมูลกลุ่มชี้ใช้       • รัฐมูลกลุ่มชี้การใช้งาน     ส่วนแบบูของ       • รายงาน     โปรแกรม   พน้าจอหลักของ โปรแกรม | <del>,</del> X |
| แถบแสดงสถานะของโปรแกรม                                                                                                    |                |

รูปที่ 9

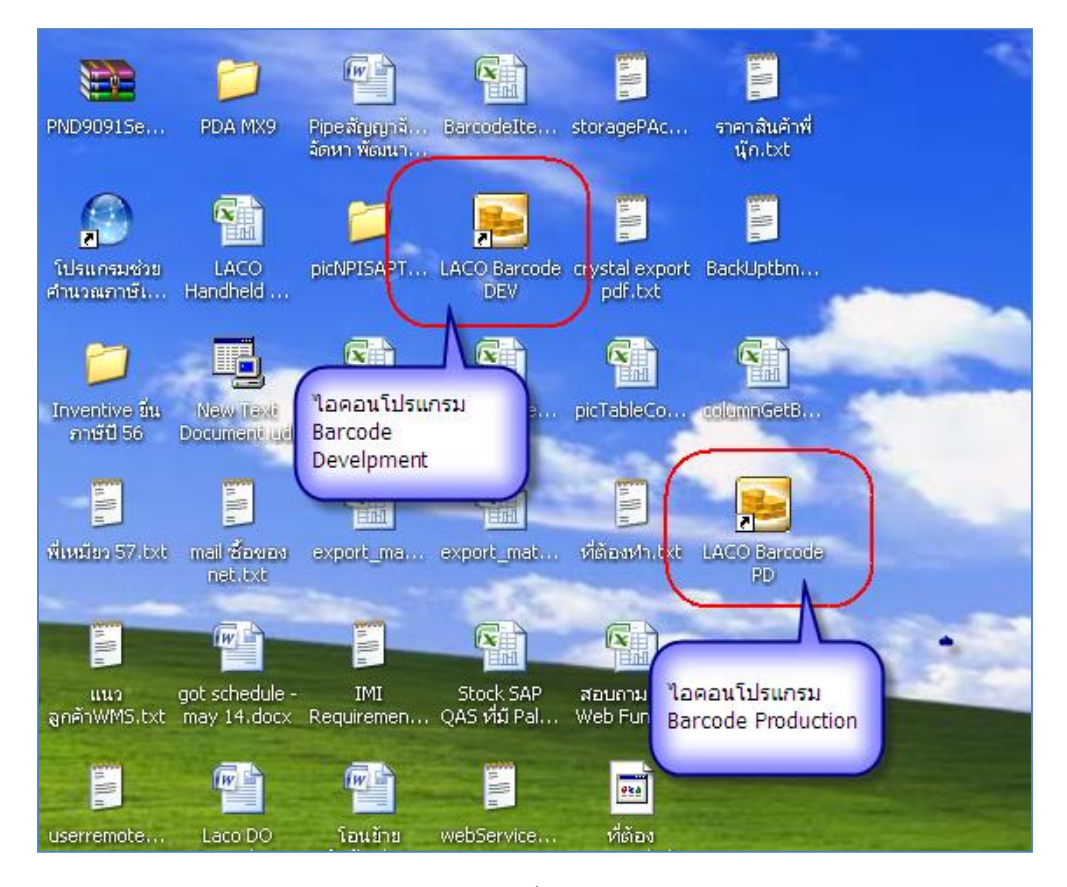

รูปที่ 10